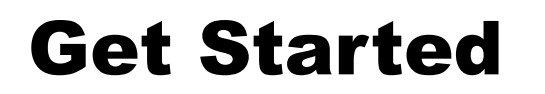

This starter kit is proposed by the IRT teams The Get Started presentation is part of IRT Saint Exupéry LIV-S085L01-001 IRT SystemX ISX-S2C-LIV-1285

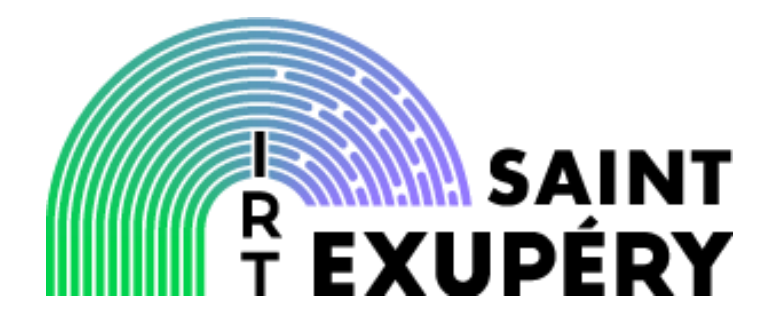

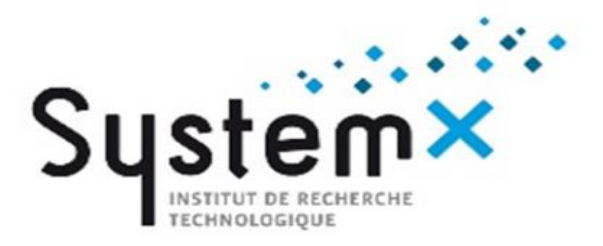

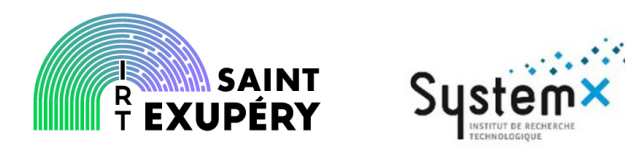

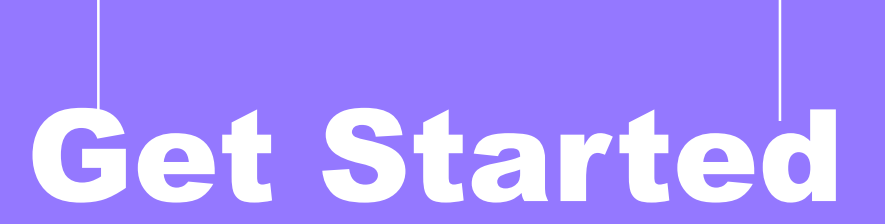

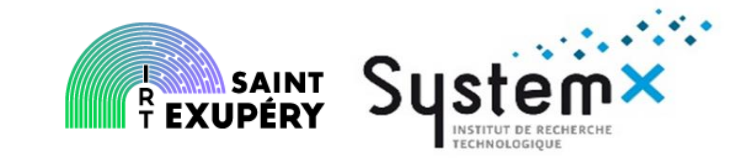

Give you the keys to start modelling by yourself

- The aim of this documents is to help you to start modelling on your own.
- This presentation is not a user guide for a tool.
- The example provided is done with Satodev Cecilia but the good practices are applicable for any other MBSA tool. In particular, the whole section "How to get started with MBSA" is applicable with Satodev Cecilia or with APSYS SimfiaNeo or any other tool using AltaRica language.

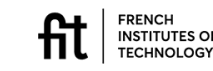

### **Table of contents**

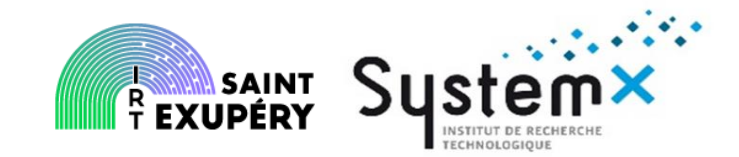

How to get started with MBSA

- Main principles
- Questions to address before starting
- The different steps to follow
- Modelling the example
  - Go Through the tool
  - How do I do in practice to model
  - How do I do in practice to simulate
  - How do I do in practice to compute

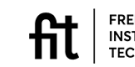

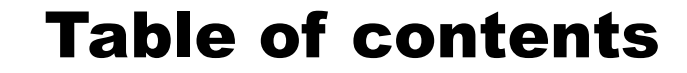

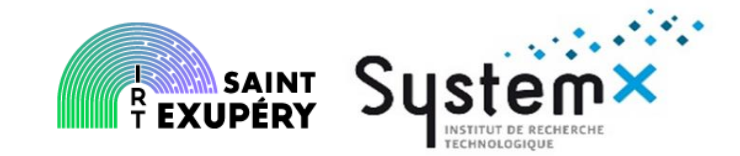

How to get started with MBSA

- Main principles
- Questions to address before starting
- The different steps to follow
- Modelling the example
  - Go Through the tool
  - How do I do in practice to model
  - How do I do in practice to simulate
  - How do I do in practice to compute

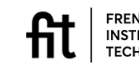

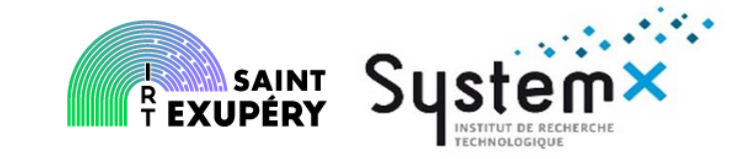

- MBSA stands for Model Based Safety Analysis
- It is a structural and behavioral organization to support abstraction of the system of interest regarding Safety assessment point of view.
- it models structure & behavior & failure injection into the system studied and allows:
  - quantitative assessment of associated failure conditions
  - qualitative assessment such as DAL assignation

- There are different kind of MBSA models and method such as Petri, Markov, ...
- The current presentation focuses on AltaRica based model

french INSTITUTES OF TECHNOLOGY

### **AltaRica main principles**

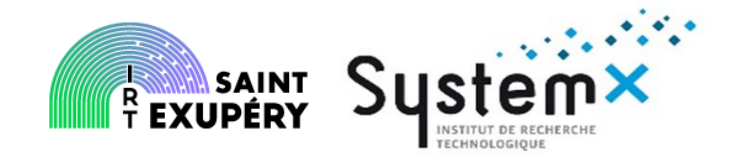

- AltaRica is a language used when doing MBSA
- AltaRica is a high-level formal language designed for the modelling of systems. A model describes a hierarchy of *nodes*; each component can embed several sub-nodes. These latter describe behaviors of components of the system.
- AltaRica permits many kind of expressions: mathematic, logic, boolean operators.

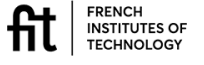

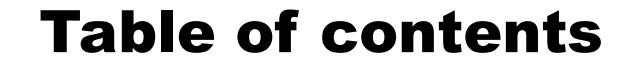

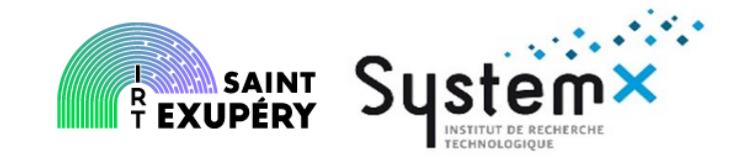

How to get started with MBSA

- Main principles
- Questions to address before starting
- The different steps to follow
- Modelling the example
  - Go Through the tool
  - How do I do in practice to model
  - How do I do in practice to simulate
  - How do I do in practice to compute

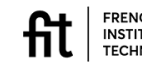

### • What is the model for? • The answers will help to define:

**Questions to address before starting** 

- Support a Trade Off ?
- Capitalize data and information?
- What are the analysis to be performed?
  - Support classical analysis ?
  - FC quantification?

FRENCH INSTITUTES OF TECHNOLOGY

- Qualitative analysis?
- Which are the available information?
  - Already existing artefacts or hypothesis at physical of functionnal level coming from other specialty domains?
  - What is the existing change process and change record versioning process?

04/07/2022

• The version and origin of information manipulated into the model to be manipulated in the model

build the model

• The information to be observed: in general at safety level we assess Failure Conditions

• The information and the objects needed to

- The level and granularity to be achieved
- Modelling approach and solutions choices

₹ĴĴ

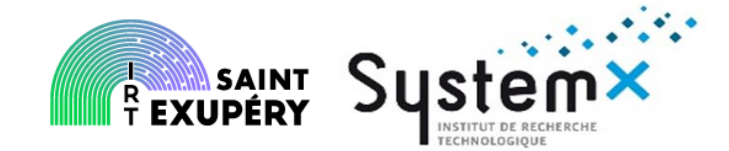

modelling activities before starting the

**Questions to address before starting** 

• **#MA2**: Raise a list of the main objects in the study perimeter: list of system components, list of failure conditions,...

• **#MA3**: Define the failure conditions in relationship with the model perimeter

• **#MA4**: Define the assumptions about propagation laws inside each modelling unit or node that results both:

- From potential error and observable failure modes of all components/ functions
- From safety functions performed in the nominal case

In order to satisfy its intended use, the model should:

• Fully cover the scope defined for the system studied

• Enable the observation and the analysis of a set of failure conditions

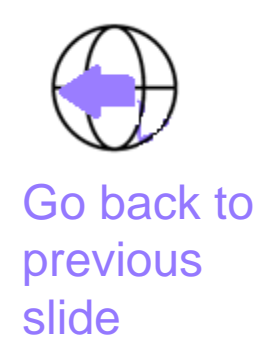

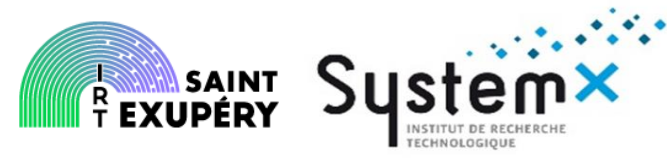

Related model:

interfaces)

### Table of contents

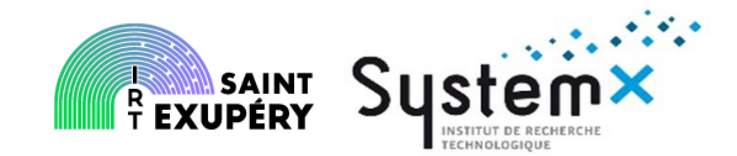

How to get started with MBSA

- Main principles
- Questions to address before starting
- The different steps to follow
- Modelling the example
  - Go Through the tool
  - How do I do in practice to model
  - How do I do in practice to simulate
  - How do I do in practice to compute

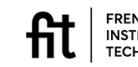

### The different steps to follow: details

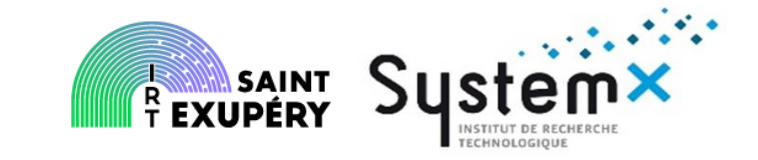

- Definition of the Command / Monitoring (COM/MON) pattern example
- Detailed definition of the components
- Definition of the observer
- Step by step simulation

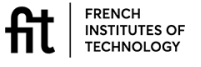

# The different steps to follow – Definition of the COM/MON example SAINT The COM/MON pattern example

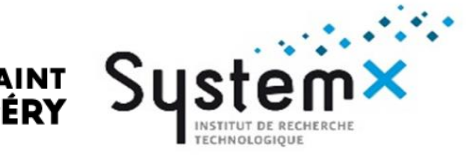

- Addressing the preliminary questions:
- The proposed model will be used to compute the Failure Conditions CutSets and probabilities
- The observers (embedded tool bricks addressed in slide 23) will be the failure conditions
- The model will be close to the system representing F1, F2, Comp and Ct
- The granularity of the model needs to show the SFMEA failure modes and functional reconfigurations of the system
- The logics of the comparison needs to be written in a easy way to be validated by the system

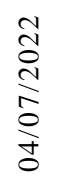

## The different steps to follow – Definition of the COM/MON example The COM/MON pattern example

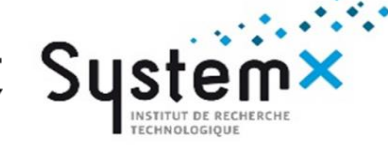

#### System description

- Two input commands F1 and F2, one output command
- The system sends a consolidated command order F1
- The purpose of the system is to send a command order F1 consolidated from two input commands.
  - The system monitors the two orders F1 and F2.
  - When F1 and F2 are different, an opening command is sent to the Contactor, the Contactor opens and the command is lost.
  - When the Contactor does not receive the opening command, F1 is transmitted.

#### The analysis purpose is to assess two FCs:

- FC1: Erroneous output (CAT)
- FC2: Loss of output (MIN)

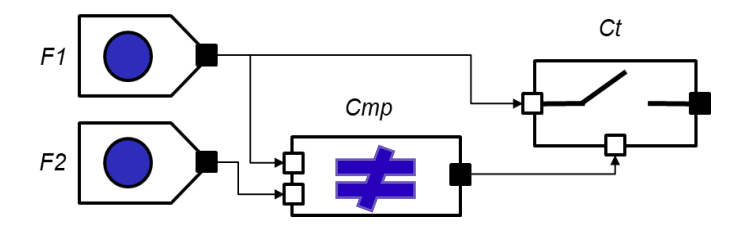

Command/monitoring description

The schematic represents the system architctecture that the SA has to assess The system is composed of:

- Two Inputs or sources F1 and F2
- A comparator (Cmp)
- A contactor (Ct)

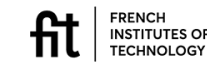

The different steps to follow – Definition of the COM/MON examples R EXUPÉRY

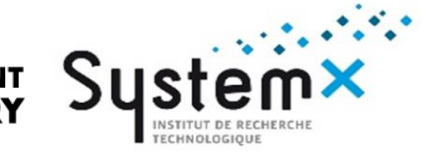

# The COM/MON pattern example

### The analysis purpose is to assess two FCs:

- FC1: Erroneous output (CAT) => the CMD at the system output is erroneous
- FC2: Loss of output (MIN) => the CMD at the system output is lost

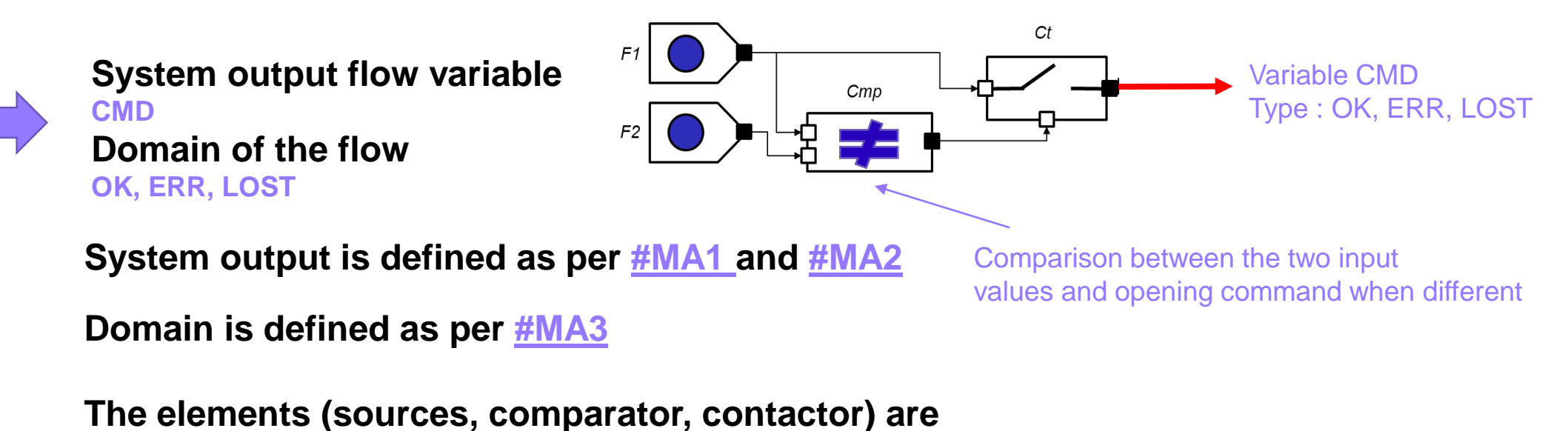

named as a component and not by their functions

INSTITUTES OF TECHNOLOGY

### The different steps to follow: details

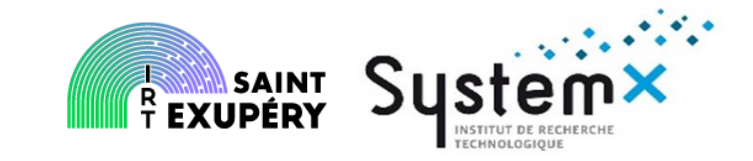

- Definition of the Command / Monitoring (COM/MON) example
- Local modelling: the modelling units
- Definition of the observer
- Step by step simulation

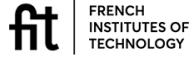

The different steps to follow – Local modelling: the modelling unit saint R EXUPÉRY

# The source

Components F1 and F2 can be seen as two instances of the same component Source

#### The source

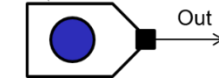

#### Variable i cmd F1 Domain : Ok. Err. Lost cr Variable o cmd Domain : Ok, Err, Lost Two instances of Variable i\_cmd\_F2 the same Domain : Ok, Err, Lost modelling unit are used The internal state of the Source depends on the failure modes

The domain of the State of the modelling unit/ physical component: State OK, State LOST, State ERR

### **Existing failure modes**

fail LOSS fail ERR

In that case (no input) the output command only depends on the internal state of the component.

#### The associated transitions are:

State\_OK |- fail\_LOSS -> State\_LOST State OK |- fail ERR -> State ERR FRENCH INSTITUTES OF

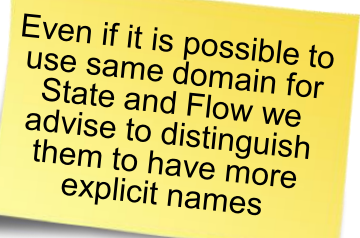

The different steps to follow – Local modelling: the modelling unit saint R EXUPÉRY

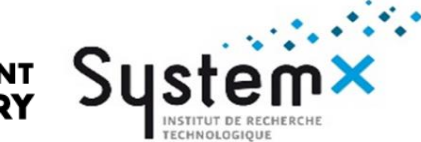

## The source

| Internal State | o_cmd<br>Type CMD<br>Domain OK, ERR,<br>LOST |
|----------------|----------------------------------------------|
| State_OK       | ОК                                           |
| State_LOST     | LOST                                         |
| State_ERR      | ERR                                          |

#### trans

State=State\_OK |- fail\_LOSS -> State:= State\_LOST; State=State\_OK |- fail\_ERR -> State:= State\_ERR;

#### assert

```
o_cmd = case{
(State=State_LOST): LOST,
(State=State_ERR): ERR,
else
OK
};
```

The assertion (*assert* in AltaRica) corresponds to the behavior logic . Here it means that when I am in state State\_OK then when the trigger fail\_LOSS appears, the output i\_comd\_F1 take the value Staet\_LOST

The assumptions about propagation are defined as per <u>#MA4</u> and <u>#MA2</u>

FRENCH INSTITUTES OF Domain is defined as per #MA3

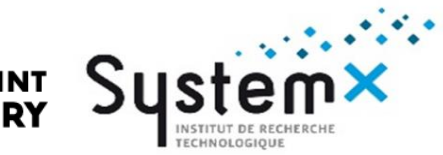

# The comparator

#### The comparator

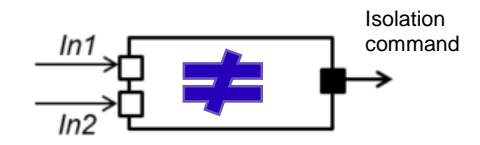

Comparison between the two input values and isolation command when they are different => We choose to use a boolean output command

#### No HW failure modes

The inputs of the comparator are F1 and F2 => CMD (OK, ERR, LOST)

The output domain type is a boolean (true/false) to send or not the detection of the isolation cmd

true = isolation or opening command false= « stay closed » command

In this document we only consider comparison of exact variables – no variation between thresholds are considered

#### Definition of the local behavior

| In1<br>Type CMD<br>Domain OK, ERR, LOST | In2<br>Type CMD<br>Domain OK, ERR, LOST | Out<br>Type boolean<br>Domain: true/false<br>⇒ Comparison<br>⇒ isolation |
|-----------------------------------------|-----------------------------------------|--------------------------------------------------------------------------|
| ОК                                      | ОК                                      | false                                                                    |
| ОК                                      | LOST                                    | true                                                                     |
| ОК                                      | ERR                                     | true                                                                     |
| LOST                                    | ОК                                      | true                                                                     |
| LOST                                    | LOST                                    | false                                                                    |
| LOST                                    | ERR                                     | true                                                                     |
| ERR                                     | ОК                                      | true                                                                     |
| ERR                                     | LOST                                    | true                                                                     |
| ERR                                     | ERR                                     | false                                                                    |

#### This step has to be done according to <u>#MA4</u>

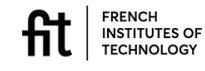

The different steps to follow – Local modelling: the modelling unit saint R EXUPERY

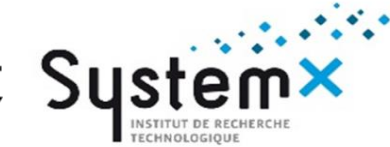

# **The comparator: Isolation**

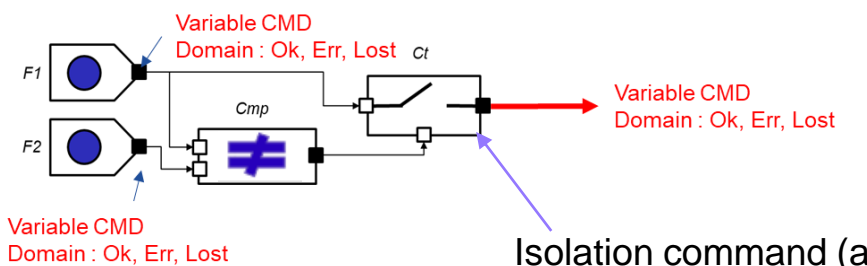

#### Isolation command (actuator)

#### assert

```
// If Equal -> isolation
```

```
Out = case {
(In1 = In2) : false,
else
true
```

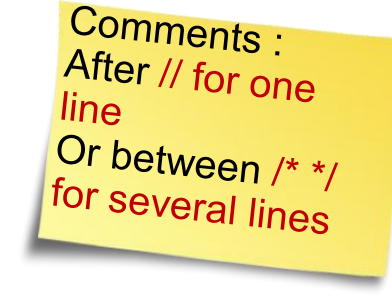

| In1<br>Type CMD<br>Domain OK, ERR, LOST | In2<br>Type CMD<br>Domain OK, ERR, LOST | Out<br>Type boolean<br>Domain: true/false<br>⇒ Comparison<br>⇒ isolation |
|-----------------------------------------|-----------------------------------------|--------------------------------------------------------------------------|
| ОК                                      | ОК                                      | false                                                                    |
| ОК                                      | LOST                                    | true                                                                     |
| ОК                                      | ERR                                     | true                                                                     |
| LOST                                    | ОК                                      | true                                                                     |
| LOST                                    | LOST                                    | false                                                                    |
| LOST                                    | ERR                                     | true                                                                     |
| ERR                                     | ок                                      | true                                                                     |
| ERR                                     | LOST                                    | true                                                                     |
| ERR                                     | ERR                                     | false                                                                    |

This step has to be done according to #MA4

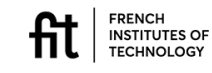

};

The different steps to follow – Local modelling: the modelling unit saint R EXUPÉRY

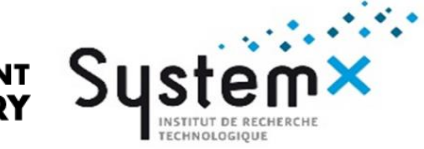

# The contactor

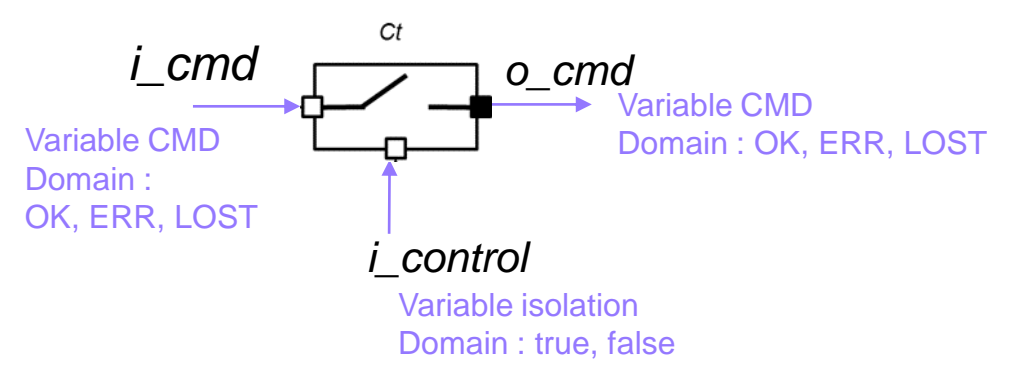

The contactor is passive device that relies only on inptus . No power supply influences are considered (e.g.: too low voltage to close)

#### Modelling unit State Domain

(State\_OK, State\_Stuck\_Open, State\_Stuck\_Closed)

#### Existing failure modes

fail\_closed fail\_open

#### and associated transitions

State\_OK |- failed\_closed -> State\_Stuck\_Closed State\_OK |- failed\_open -> State\_Stuck\_Open

#### FRENCH INSTITUTES OF TECHNOLOGY

| © IRT | Saint Exupérv | & IRT | SvstemX: All | riahts | reserved | Confidential | and | propertv | documen |
|-------|---------------|-------|--------------|--------|----------|--------------|-----|----------|---------|

| Internal State<br>OK,<br>failed_closed<br>failed_open<br>failed_oscillatory | <i>i_cmd</i><br>Type CMD<br>Domain OK, ERR,<br>LOST | <i>i_control</i><br>Type isolation<br>Domain true false | o_ <i>cmd</i><br>Type CMD<br>Domain OK, ERR,<br>LOST |
|-----------------------------------------------------------------------------|-----------------------------------------------------|---------------------------------------------------------|------------------------------------------------------|
| State_OK                                                                    | ОК                                                  | false                                                   | ОК                                                   |
| State_OK                                                                    | ОК                                                  | true                                                    | LOST                                                 |
| State_OK                                                                    | LOST                                                | false                                                   | LOST                                                 |
| State_OK                                                                    | LOST                                                | true                                                    | LOST                                                 |
| State_OK                                                                    | ERR                                                 | false                                                   | ERR                                                  |
| State_OK                                                                    | ERR                                                 | true                                                    | LOST                                                 |
| State_Stuck_Open                                                            | ERR or LOST or OK                                   | ERR or LOST or OK                                       | LOST                                                 |
| State_Stuck_Closed                                                          | ОК                                                  | true                                                    | ОК                                                   |
| State_Stuck_Closed                                                          | ОК                                                  | false                                                   | ОК                                                   |
| State_Stuck_Closed                                                          | LOST                                                | true                                                    | LOST                                                 |
| State_Stuck_Closed                                                          | LOST                                                | false                                                   | LOST                                                 |
| State_Stuck_Closed                                                          | ERR                                                 | true                                                    | ERR                                                  |
| State_Stuck_Closed                                                          | ERR                                                 | false                                                   | ERR                                                  |

2

The different steps to follow – Local modelling: the modelling unit saint R EXUPÉRY

# The contactor

#### trans

(StateSwitch=OK) |-stuck\_open -> StateSwitch:=State\_Stuck\_Open; (StateSwitch=OK) |-State\_Stuck\_Closed -> StateSwitch:=State\_Stuck\_Closed;

#### assert

o cmd = case { (StateSwitch=State\_Stuck\_Closed): i\_cmd, (StateSwitch=State\_Stuck\_Open): LOST, (i control =true) and (StateSwitch= OK) : LOST, else

#### true

};

04/07/2022

The case allows to cover all possible « cases » to compute o cmd

INSTITUTES O TECHNOLOG<sup>3</sup>

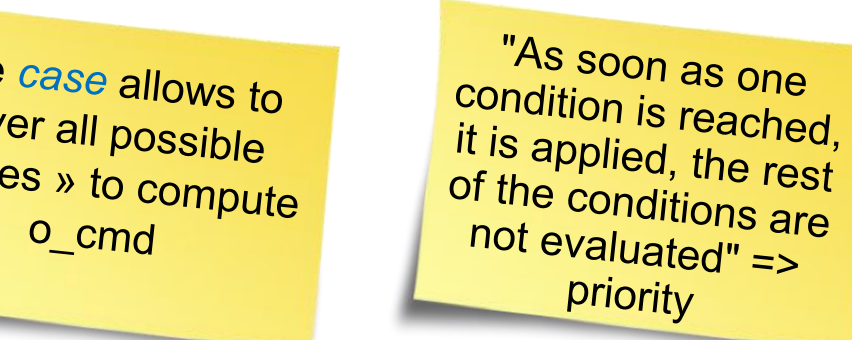

| StateSwitch        | i_cmd                               | i_control                           | o_cmd                               |
|--------------------|-------------------------------------|-------------------------------------|-------------------------------------|
|                    | Type CMD<br>Domain OK, ERR,<br>LOST | Type isolation<br>Domain true false | Type CMD<br>Domain OK, ERR,<br>LOST |
| State_OK           | ок                                  | false                               | ок                                  |
| State_OK           | ок                                  | true                                | LOST                                |
| State_OK           | LOST                                | false                               | LOST                                |
| State_OK           | LOST                                | true                                | LOST                                |
| State_OK           | ERR                                 | false                               | ERR                                 |
| State_OK           | ERR                                 | true                                | LOST                                |
| State_Stuck_Open   | ERR or LOST or OK                   | ERR or LOST or OK                   | LOST                                |
| State_Stuck_Closed | ок                                  | true                                | ОК                                  |
| State_Stuck_Closed | ок                                  | false                               | ок                                  |
| State_Stuck_Closed | LOST                                | true                                | LOST                                |
| State_Stuck_Closed | LOST                                | false                               | LOST                                |
| State_Stuck_Closed | ERR                                 | true                                | ERR                                 |
| State_Stuck_Closed | ERR                                 | false                               | ERR                                 |

© IRT Saint Exupéry & IRT SystemX: All rights reserved Confidential and property document

The different steps to follow – Local modelling: the modelling unit saint

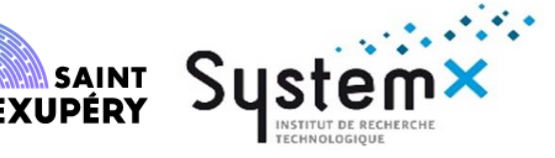

# The contactor: oscillatory failure

- A failure can be oscillatory: what to do then?
  - An oscillatory failure happens when the state is not constant. Then it is « oscillating » from true to false
  - The way to manage this kind of failure and the impact on the model is discussed on the next slide

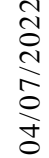

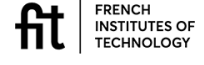

The different steps to follow – Local modelling: the modelling unit saint

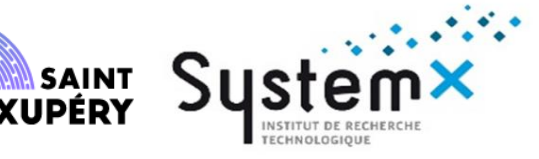

# The contactor: oscillatory failure

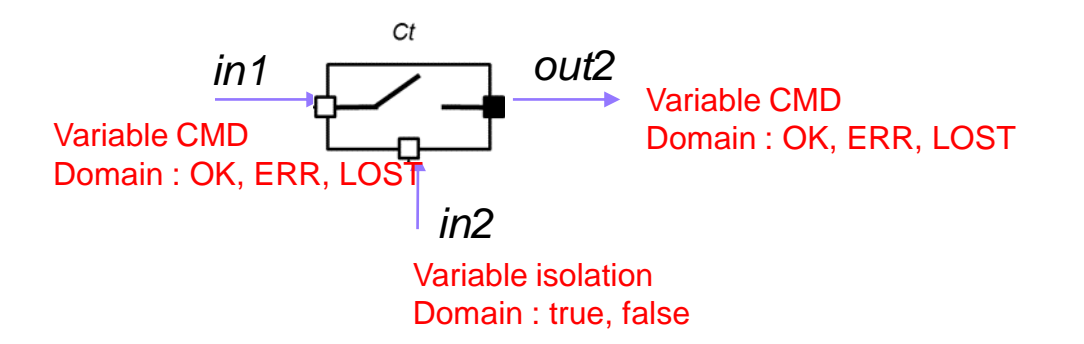

#### Modelling unit State Domain

(State\_OK, State\_LOST, State\_ERR)

Existing failure modes failed\_closed failed\_open failed\_oscillatory

> INSTITUTES OF TECHNOLOGY

#### and associated transitions

- State\_OK |- failed\_closed -> State\_LOST
- State\_OK |- failed\_open -> State\_ERRoneous

The aim of this slide is to introduce the impact of oscillatory failures on the model. A latch can be used to deal with this.

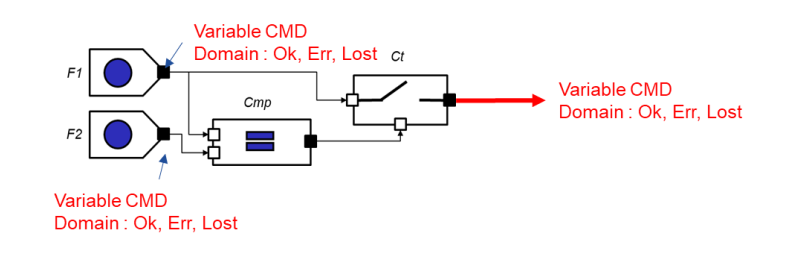

| State              | In1<br>Type CMD<br>Domain OK, ERR,<br>LOST | In2<br>Type isolation<br>Domain true false | Out<br>Type CMD<br>Domain OK, ERR,<br>LOST |
|--------------------|--------------------------------------------|--------------------------------------------|--------------------------------------------|
| failed_oscillatory | ОК                                         | true                                       | ОК                                         |
| failed_oscillatory | ок                                         | false                                      | LOST                                       |
| failed_oscillatory | LOST                                       | true                                       | LOST                                       |
| failed_oscillatory | LOST                                       | false                                      | LOST                                       |
| failed_oscillatory | ERR                                        | true                                       | ERR                                        |
| failed_oscillatory | ERR                                        | false                                      | LOST                                       |

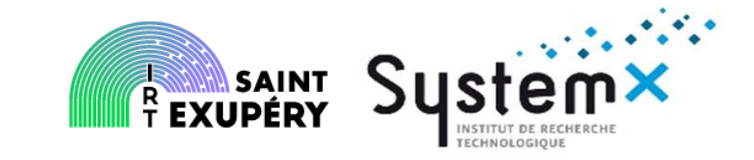

- Definition of the Command / Monitoring (COM/MON) example
- Detailed definition of the component
- Definition of the observer
- Step by step simulation

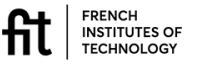

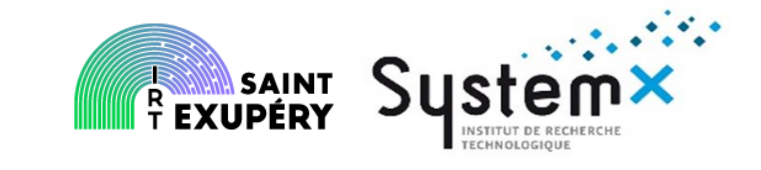

The observers are modeling artefacts used in the MBSA tools to calculate the Failure Conditions. It consists in a component that is observing the state of the variable associated to the failure condition. By calculating the probability of the different states of this observers, we can get the probability of the FC.

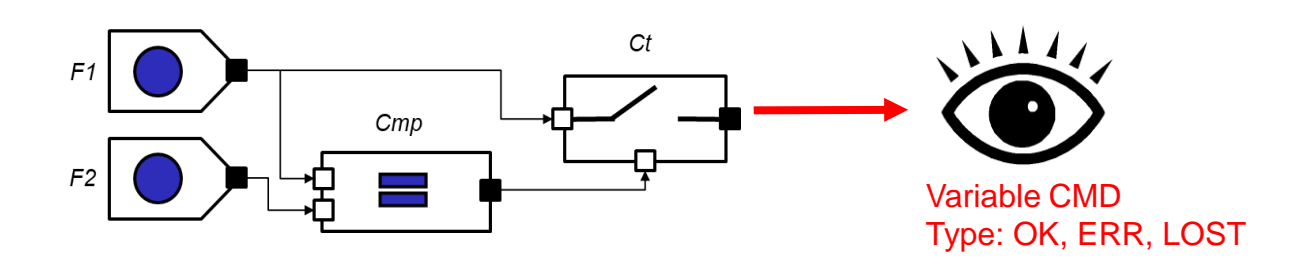

FC1: Erroneous output (CAT) Observed value CMD=ERR

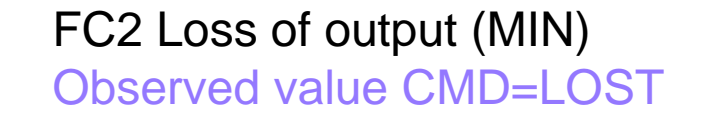

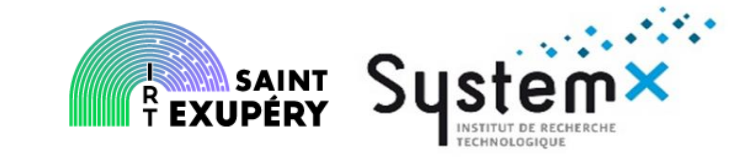

- Definition of the Command / Monitoring (COM/MON) example
- Detailed definition of the component
- Definition of the observer
- Step by step simulation

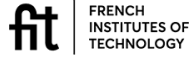

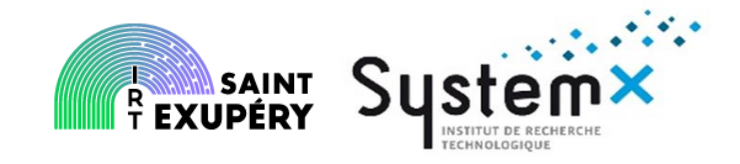

- If you want to use the simulation in the best way (graphical options which can depend on the tool)
  - Define explicit icons for modeling units
  - Define colors for links
  - Examples:
    - OK: green, Erroneous: red, LOST: orange
    - Drift high: red, Drift low: blue
    - False: pink, True: blue green

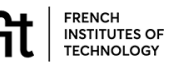

# **Table of contents**

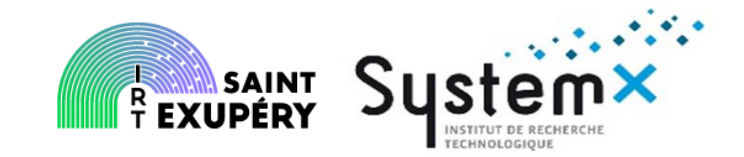

- How to get started with MBSA
  - Main principles
  - Questions to address before starting
  - The different steps to follow
- Modelling the example
  - Go Through the tool SATODEV Cecilia WS
  - How do I do in practice to model
  - How do I do in practice to simulate
  - How do I do in practice to compute

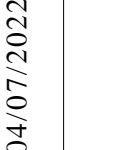

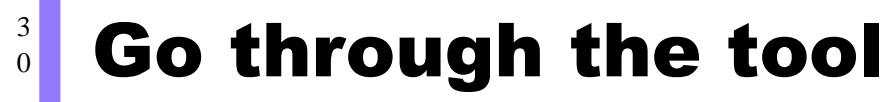

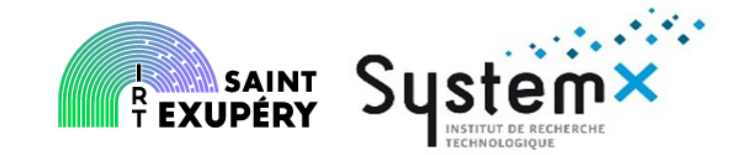

- You can open Cecilia using the Cecilia.bat
- Create a data base as described below:

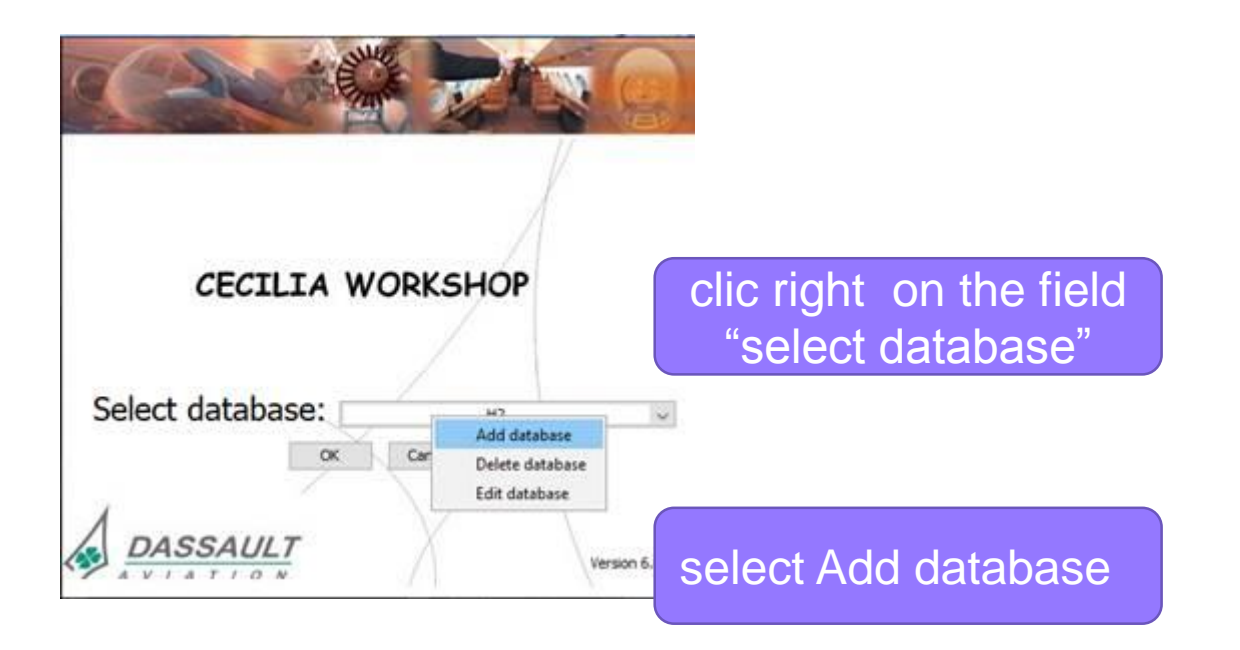

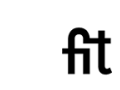

FRENCH INSTITUTES OF TECHNOLOGY

# **Table of contents**

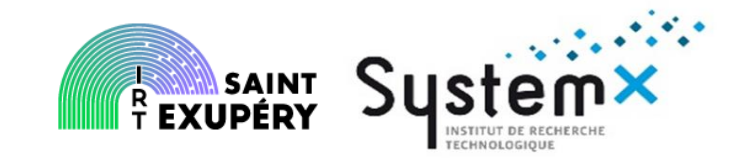

- How to get started with MBSA
  - Main principles
  - Questions to address before starting
  - The different steps to follow
- Modelling the example
  - Go Through the tool SATODEV Cecilia WS
  - How do I do in practice to model
  - How do I do in practice to simulate
  - How do I do in practice to compute

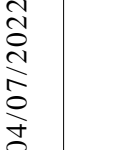

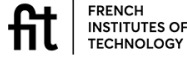

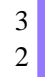

### Go through the tool

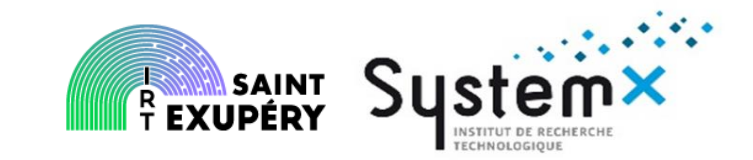

- Create a new data base => you select the location and name filling (the blank field in the image below or clicking on "Create new database")
- Write the name of your database in the field "Input the name for database"

| Select a type of database     | H2           |  |
|-------------------------------|--------------|--|
| Connection oursmature         | 1.14         |  |
| Contraction ( processing of a |              |  |
|                               |              |  |
|                               |              |  |
|                               |              |  |
|                               |              |  |
| H2 database (file ".h2.db)    |              |  |
| H2 database (file *.h2.db)    |              |  |
| H2 database (file *.h2.db)    | new database |  |
| H2 database (file *.h2.db)    | new database |  |
| H2 database (file *.h2.db)    | new database |  |
| H2 database (file *.h2.db)    | new database |  |

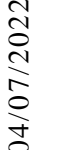

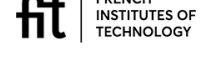

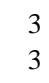

### Go through the tool

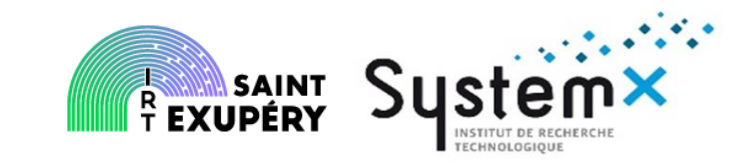

 The window Cecilia appears again with the name chosen for your data base. Select OK and you will be asked for the license " license is invalid". Enter the license path.

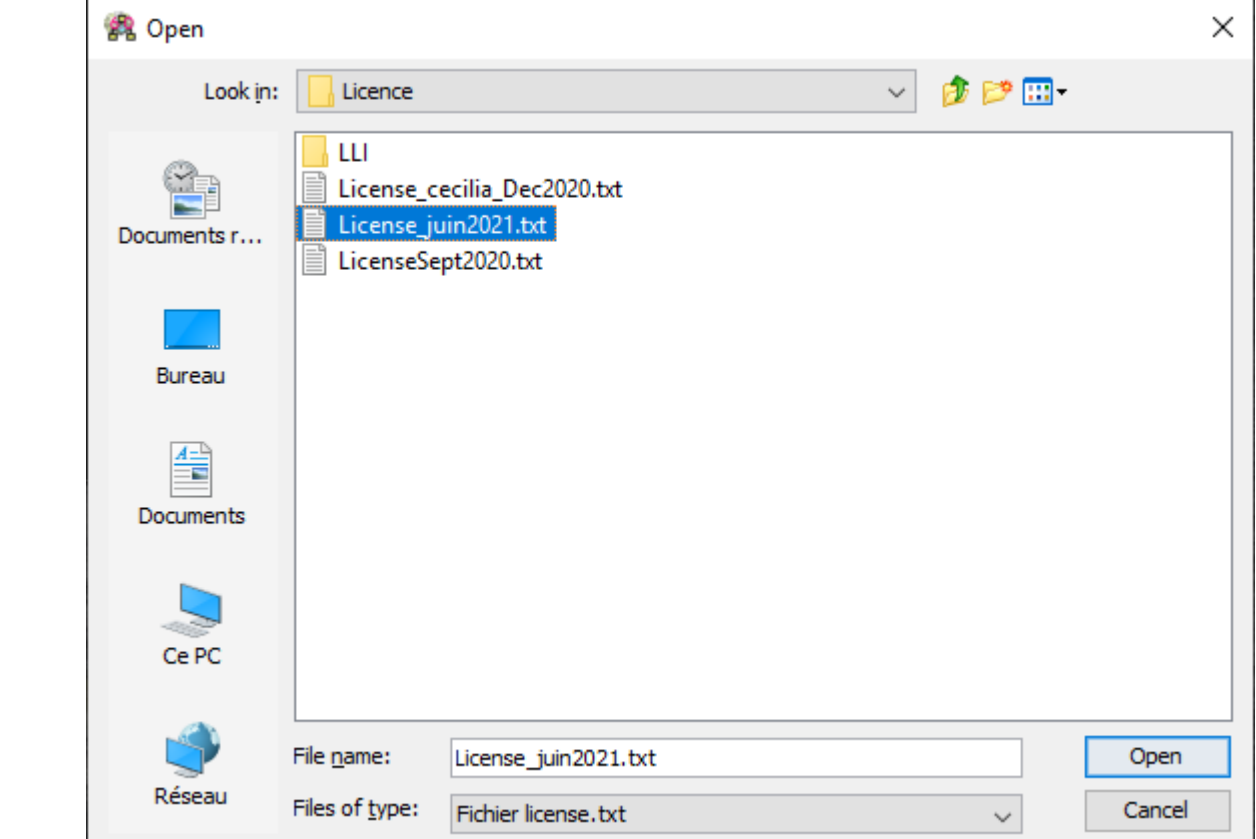

NSTITUTES OF

TECHNOLOGY

© IRT Saint Exupéry & IRT SystemX: All rights reserved Confidential and property document

### Go through the tool

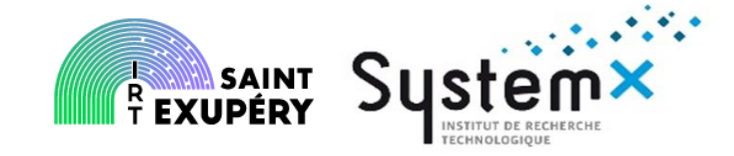

- The default password is « admin » -
- To import a file do: File> Create > Import> Import (Cecilia .xml) then select the » .xml » file to import.

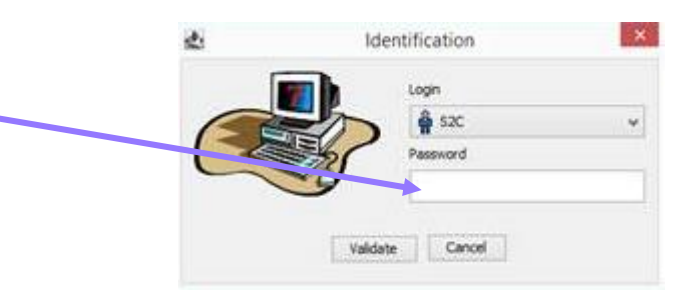

R Cecilia WorkShop [New]

| D.       | Create                     |                  |                                                                 | ŝ                         |
|----------|----------------------------|------------------|-----------------------------------------------------------------|---------------------------|
|          | Save<br>Close              | Ctrl+S<br>Ctrl+W |                                                                 |                           |
|          | Export                     |                  |                                                                 | ġ                         |
|          | Import                     |                  | Import (Cecilia : *.xml)                                        |                           |
| EU.      | Printing format<br>Preview | Ctrl+Maj+P       | Import (Arbor-V5 : *.xml)<br>Import (Ocas-V5 : *.exp)           | CONTRACTOR OF             |
| 2        | Print<br>Docbook Export    | Ctrl+P<br>Alt+D  | Import (Arbor-V4:*.dag/*.def, *.ara)<br>Import (Arbor-V2:*.arb) | A CONTRACTOR              |
| <b>D</b> | Word2003 (Xml)             | Alt+W            | Import (CAFTA)                                                  | l                         |
| 0        | Quit                       | Ctrl+Q           | Import (FaultTree+ : *.mdb)                                     |                           |
|          |                            |                  |                                                                 | したいたいでいたいでいたのしたか、「モアノバーナル |

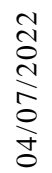

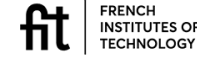

### Go through the tool: create and organize

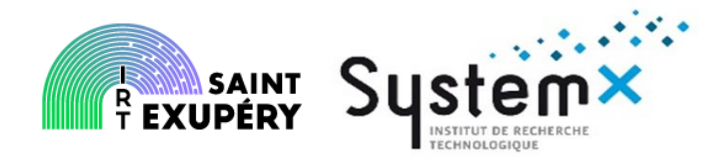

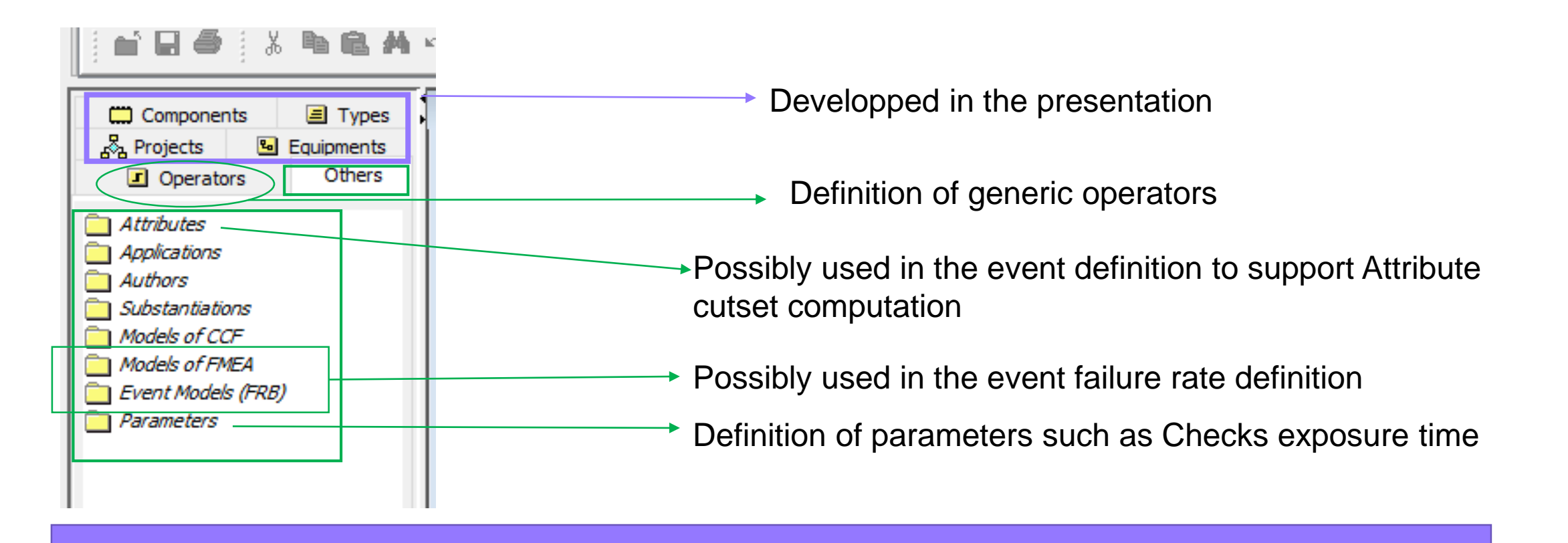

The next three slides are dealing with the project creation and the organization of its content

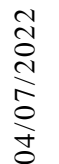

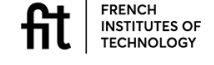

### Go through the tool : create and organize

R SAINT System×

File Library Edition MBSA FaultTree Tools Help

3

6

| Image: Image: | <b>≋ - (( ( )</b> | Project<br>Click                                                                                          | window:<br>right                                                           |
|----------------------------------------------------------------------------------------------------|-------------------|----------------------------------------------------------------------------------------------------|----------------------------------------------------------------------------|
| <ul> <li>cycle oscillation transition</li> <li>ExampleLLI</li> <li>COM_MON</li> <li>Models</li> <li>COM_MON</li> <li>Com_MON</li> <li>Com_SI COM_MON</li> <li>SI 1</li> <li>SI 2</li> <li>MBSA_Ex</li> <li>S2C</li> <li>Control_Loop</li> <li>Control_Loop</li> <li>Coal_event_cycle</li> <li>Switch</li> </ul>                                                                                                    |                   | Add project<br>Add (associated file)<br>Edition<br>Remove<br>Properties<br>Freeze<br>Copy<br>Cut<br>Paste | Click right Create a new project Project GetStarted Comments Access rights |
|                                                                                                    |                   | Expand all<br>Collapse all<br>Export<br>Import                                                            | OK Cancel                                                                  |
### **Go through the tool : create and organize**

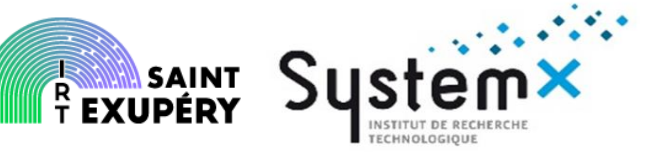

File Library Edition MBSA FaultTree Tools Help

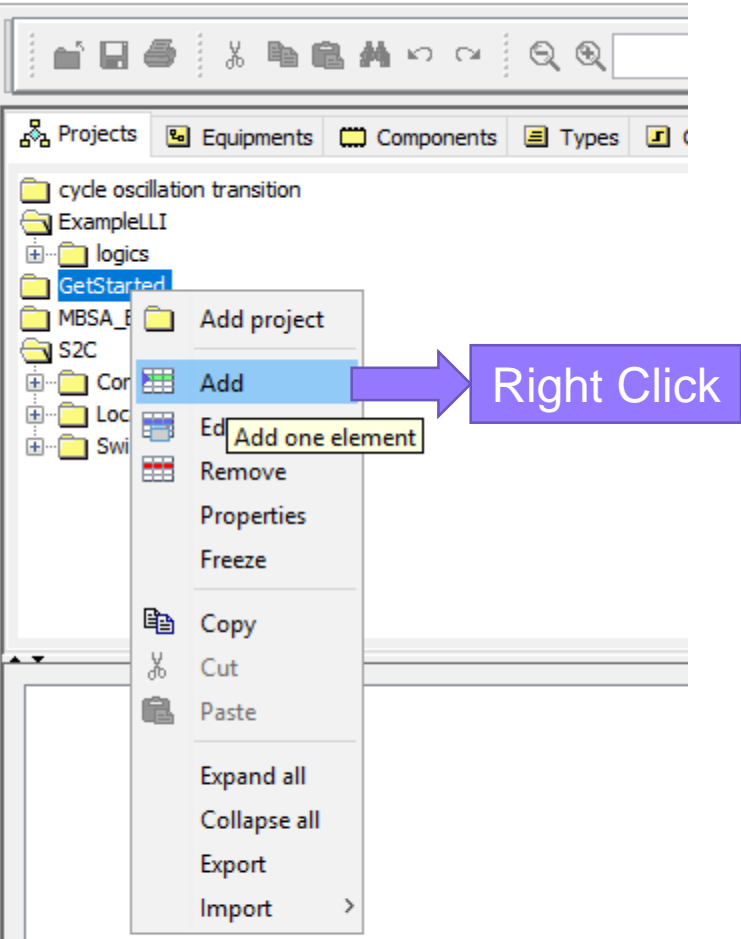

| 🗀 Create | e a new system |        | ×             |
|----------|----------------|--------|---------------|
| Path     | /GetStarted    |        |               |
| System   | COM_MON        |        |               |
| Comments |                | [      | Access rights |
|          |                |        |               |
|          |                |        |               |
|          |                |        |               |
|          |                |        |               |
|          | OK             | Cancel |               |
|          |                |        |               |

### Go through the tool : create and organize

|                                                                                                    |                                                      |                                                            | ■ TECHNOLOGIQUE                      |
|----------------------------------------------------------------------------------------------------|------------------------------------------------------|------------------------------------------------------------|--------------------------------------|
| ം Projects 🖪                                                                                                    | Equipments 🛄 Components 🔳 Types 🗷 O                  |                                                            |                                      |
| Cycle oscillati<br>Cycle oscillati<br>ExampleLLI<br>⊡… logics<br>Cycle oscillati<br>GetStarted                                                                                                    | on transition                                        |                                                            |                                      |
|                                                                                                    | Add project                                          | 🖏 Create a new model 🛛 🗙                                   | The new model appears in the browser |
| E Cont<br>E Cont<br>E Cont<br>Local<br>E Cont<br>E Cont | Add -> Model<br>Add a new model (MBSA)<br>Add -> DSF | Path     /GetStarted/COM_MON       Model     model_COM_MON | GetStarted                           |
| 6                                                                                                    | Add -> FMEA                                          | Comments Access rights                                     | 🖃 🔞 Models                           |
|                                                                                                    | Remove<br>Properties<br>Freeze                       |                                                            | □… <mark>點 [] model_COM_MON</mark>   |
| E K                                                                                                    | Copy<br>Cut                                          |                                                            | Double Clic                          |
|                                                                                                    | Expand all<br>Collapse all                           | OK Cancel                                                  | Issue 1 of your model                |
|                                                                                                    | Export >                                             |                                                            |                                      |

# Go through the tool : Component and Equipment System

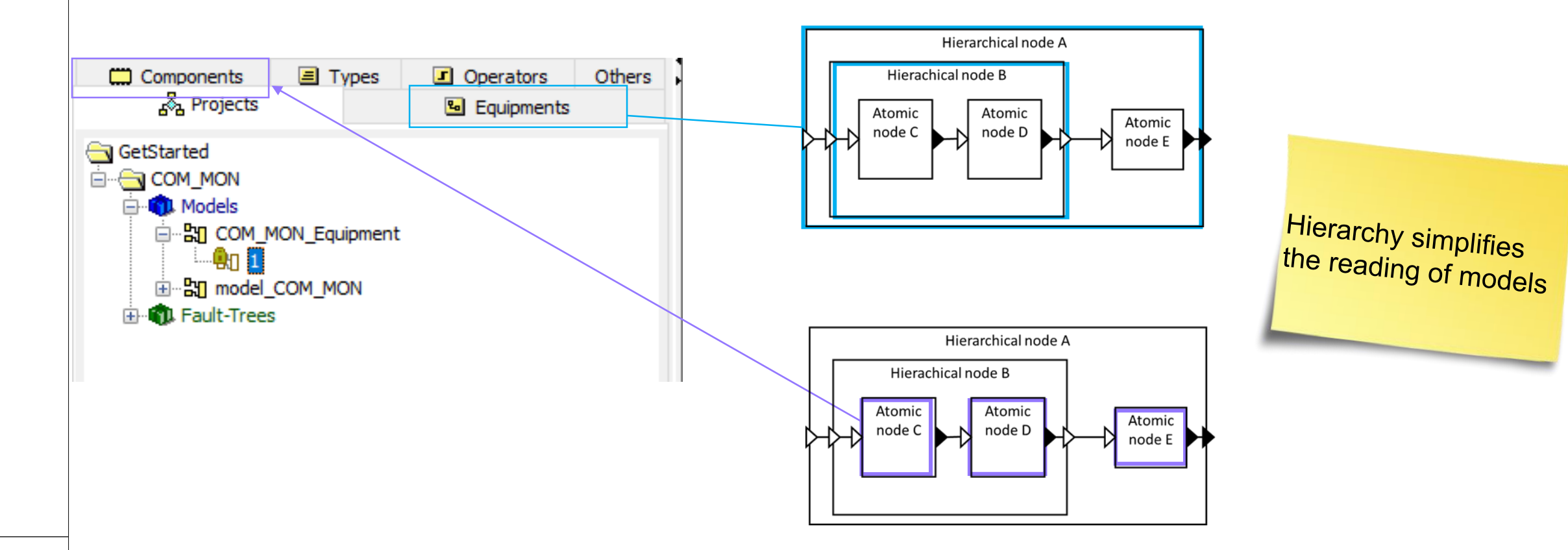

3 9

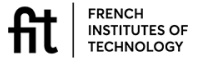

This activity has to be done according to **#MA2** 

#### A quick look at equipment definition BENIDÉDY SUS 0 To refer to variables of the GetStarted/COM\_MON/COM\_MON\_Equipment;1 - C X components Content 💢 Synchronizations 🖽 Altarica code Initial Configurations 🙀 Modified Events 🐗 Links colors Properties in the AltaRica code : Component\_name.Variable FC CAT Errl COM MON 11 func01 e 💽 0= FC\_LOST\_MIN1 func02 🔣 Icons 🧮 Altarica code Use ^[space] to see 0= available data Display Node labels 🗸 .... Lavers Double click IVI Move ports automatically when components are reshaped GetStartedEx/COM\_MON/COM\_MON\_1;1 Resize he model Properties 💢 Synchronizations 🛛 🔜 Icons 🖽 Altarica code □ I/O Content General Created at : Jun 23, 2021 4:07:40 PM (admin) Modified at : Jun 25, 2021 10:26:23 PM (admin) Equipment can be Version: 7 1 Comment composed of Contactor equipment and inl οf modeling units called Isolation in2 component in Cecilia Save Syntax Consistency The equipment definition Input and output of the equipment In the following we focus on the modeling units 04/07/2022 o\_f (Types\_COM\_MON/GenericOLE/TypeOLE; 1): 1 creation Node labels 🗸 Layers Display FRENCH INSTITUTES OF TECHNOLOGY Save Consistency Close Syntax

## **Types - Definition of the State Domain**

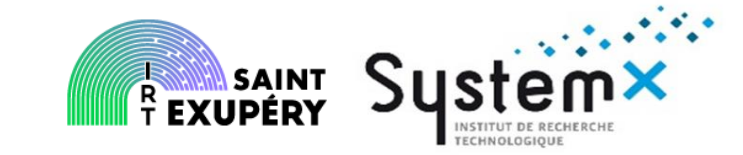

File Library Edition MBSA FaultTree Tools Help

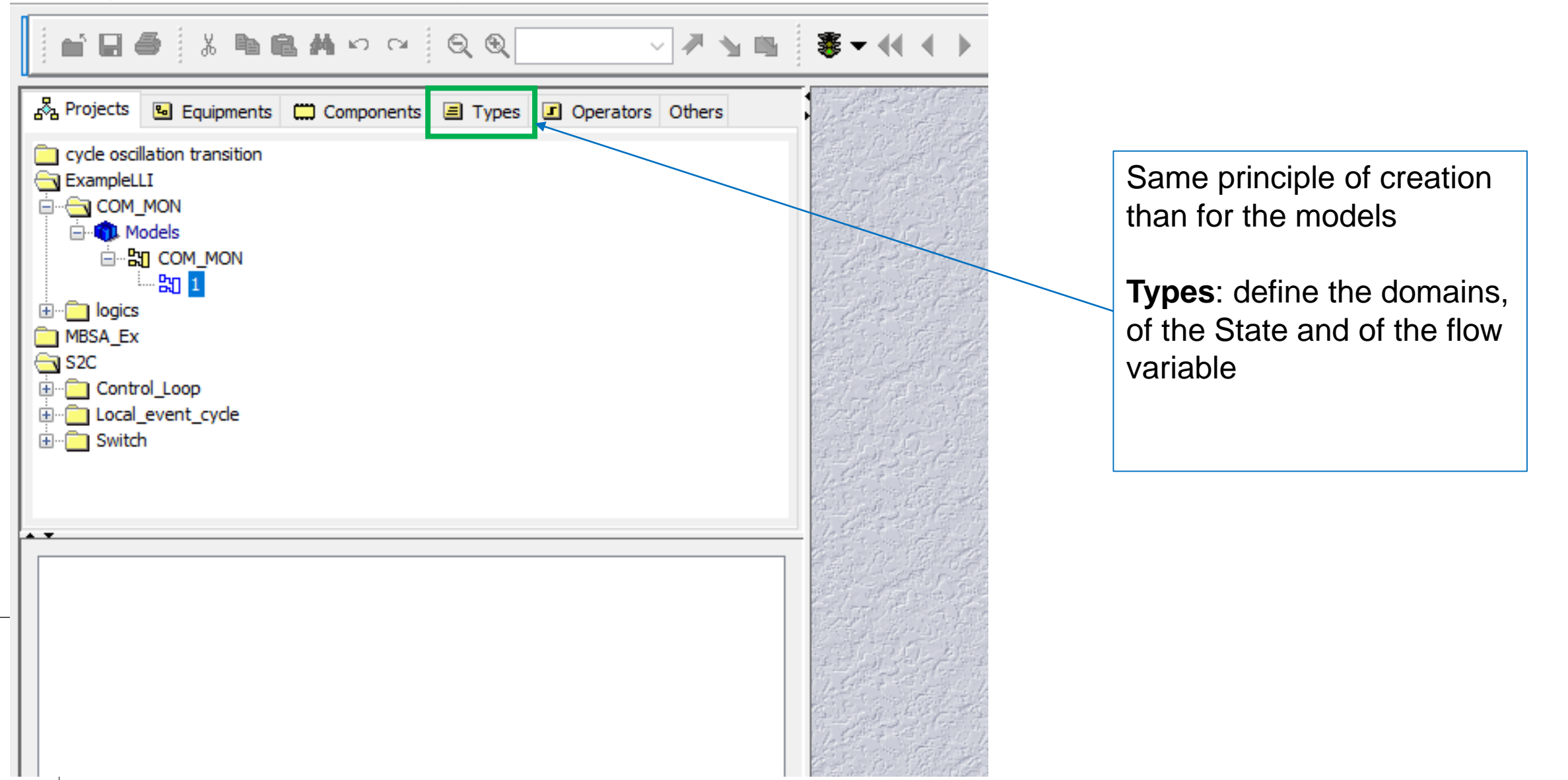

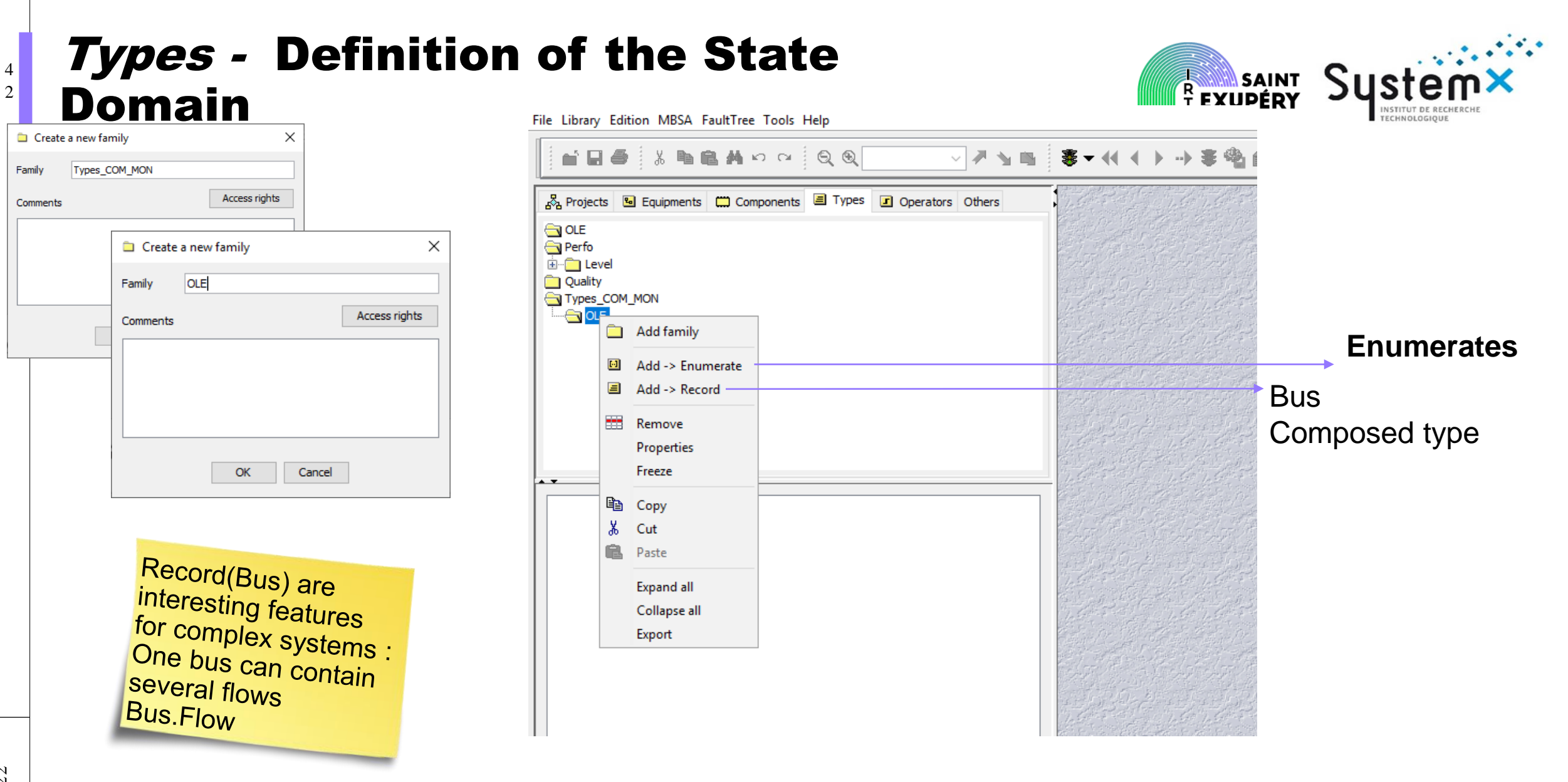

07/10/+

fil

FRENCH INSTITUTES OF TECHNOLOGY

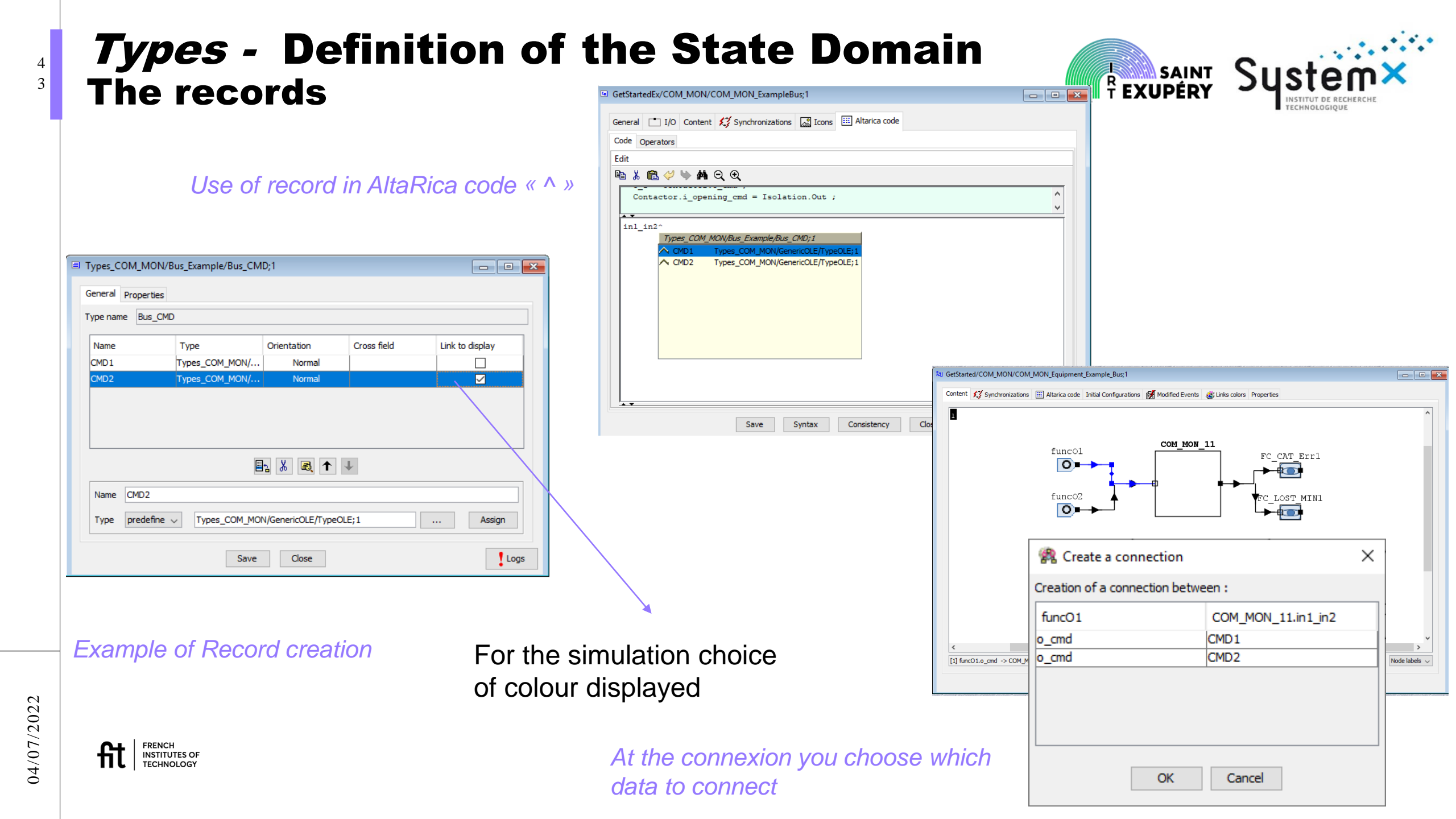

## **Types - Definition of the State Domain**

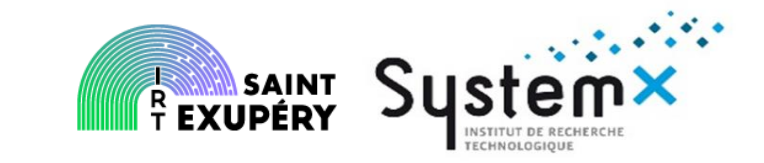

#### (State\_OK, State\_LOST, State\_ERR)

| Create    | a new enumerate type | ×             |
|-----------|----------------------|---------------|
| Path      | /Types_COM_MON/OLE   |               |
| Enumerate | StateOLE             |               |
| Comments  |                      | Access rights |
|           |                      |               |
|           |                      |               |
|           |                      |               |
|           |                      |               |
|           | OK Cancel            |               |

| Types_COM_MON/OLE/StateOLE;1                |            |             |                                                    |
|---------------------------------------------|------------|-------------|----------------------------------------------------|
| General Properties                          |            |             |                                                    |
| Type name StateOLE                          |            |             |                                                    |
| Name<br>State_OK<br>State_Lost<br>State_Err | Color      |             | Choose the color<br>of the flow when<br>applicable |
| Name State_Err                              |            |             |                                                    |
|                                             | Save Close | Logs        |                                                    |
| d in the language                           |            | Add an enum | nerate                                             |

Note boolean (true/false) type are included so do not need to be created (but possible) FRENCH INSTITUTES OF TECHNOLOGY

fit

# Access to the colors for a given model SAINT System

| R Cecilia WorkShop [S2C_examples   | T                                                 | _                                                             | 0 X   |
|------------------------------------|---------------------------------------------------|---------------------------------------------------------------|-------|
| File Library Edition MBSA Fault re | i o o la la la la la la la la la la la la la      |                                                               |       |
|                                    |                                                   | ▼ •• • • • • ● ● ● ■ ■ ■ ■ ■ ■ ■ ■ ■ ■ ■                      |       |
| Projects Equipments                | <sup>\$0</sup> GetStarted/COM_MON/model_COM_MON;2 |                                                               |       |
| Components Types                   | Content 💭 Synchronizations 🖽 Altarica code Initia | al Configurations 🛃 Modified Events 🤹 Links colors Properties |       |
| CLE<br>Perfo<br>Quality            | bool     Solution     Solution                    | Define colors Last colors                                     |       |
| Types_COM_MON                      |                                                   |                                                               |       |
| OLE     TypeStateContactor         |                                                   |                                                               |       |
| in Constant StateSwitch            |                                                   |                                                               |       |
|                                    |                                                   |                                                               |       |
|                                    |                                                   |                                                               |       |
|                                    |                                                   |                                                               |       |
|                                    |                                                   | Preview                                                       |       |
|                                    |                                                   |                                                               |       |
|                                    | enum v                                            |                                                               |       |
|                                    |                                                   | Save Syntax Consistency Close                                 | Logs  |
|                                    | B: model_COM_MON;2                                | You can select all the defined domains                        | 5     |
| 9:19 AM 6/25/21                    |                                                   |                                                               | admin |

### **Modeling unit creation: the component** The contactor

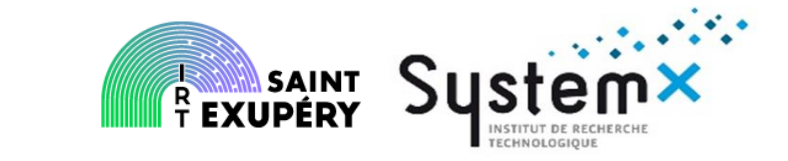

🙀 Cecilia WorkShop [S2C\_examples]

4

6

04/07/2022

File Library Edition MBSA FaultTree Tools Help

|                                           | ▲ P C Q Q V Z M                       | ■ <b>◎ ● ● ● ● ●</b> ● ● | z 🎭   zc zm zz   🏔 🗎                                               |
|-------------------------------------------|---------------------------------------|--------------------------|--------------------------------------------------------------------|
| COM_MON_Component                         | Components Types I Operators Others   |                          |                                                                    |
| Bool                                      | Create a new family                   | ×                        | File Library Edition MBSA FaultTree Tools Help                     |
| ericOperator                              | Path /COM_MON_Component<br>Sub-Family |                          |                                                                    |
|                                           | Comments                              | Access rights            | 🖧 Projects 🕒 Equipments 🛄 Components 🔳 Types 🗷 Operators Others    |
| Monitor<br>Obs<br>Select<br>specificBlock |                                       |                          | COM_MON_Component                                                  |
| specificOperator                          | OK Cancel                             |                          | To edit<br>Double click<br>Or right click<br>and choose<br>Edition |

# Go through the tool: components creation Saint System The contactor

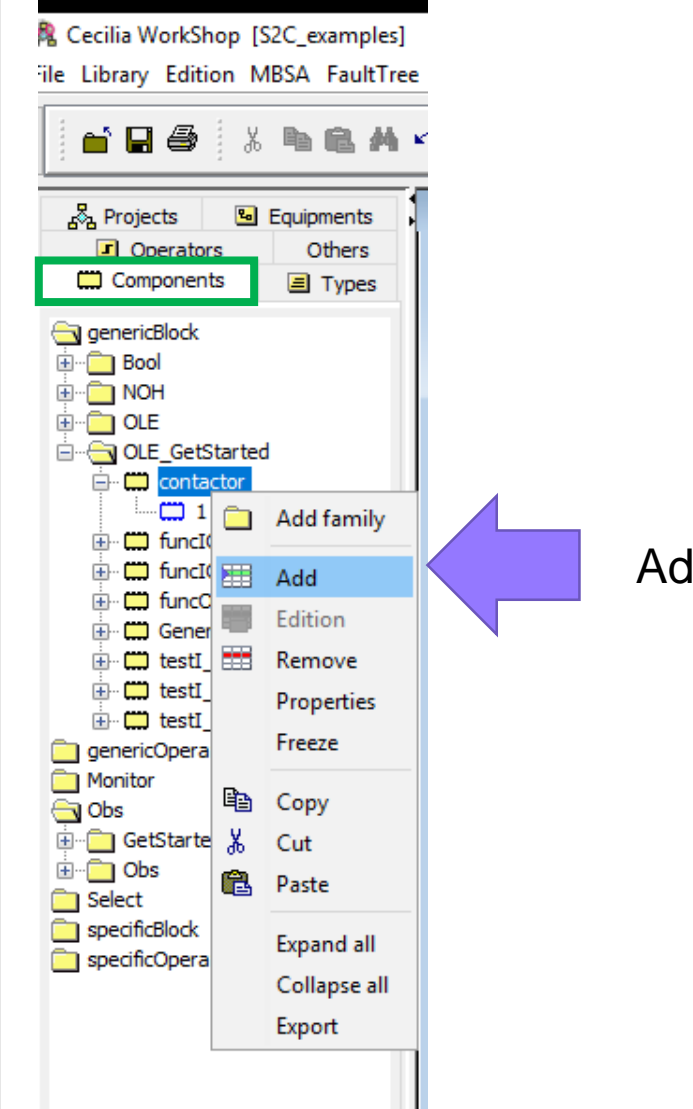

- Possibility to copy paste and modify
- Create a new issue
- Replace

Add a new issue

#### **Modeling unit creation**

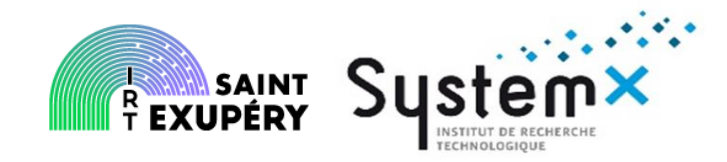

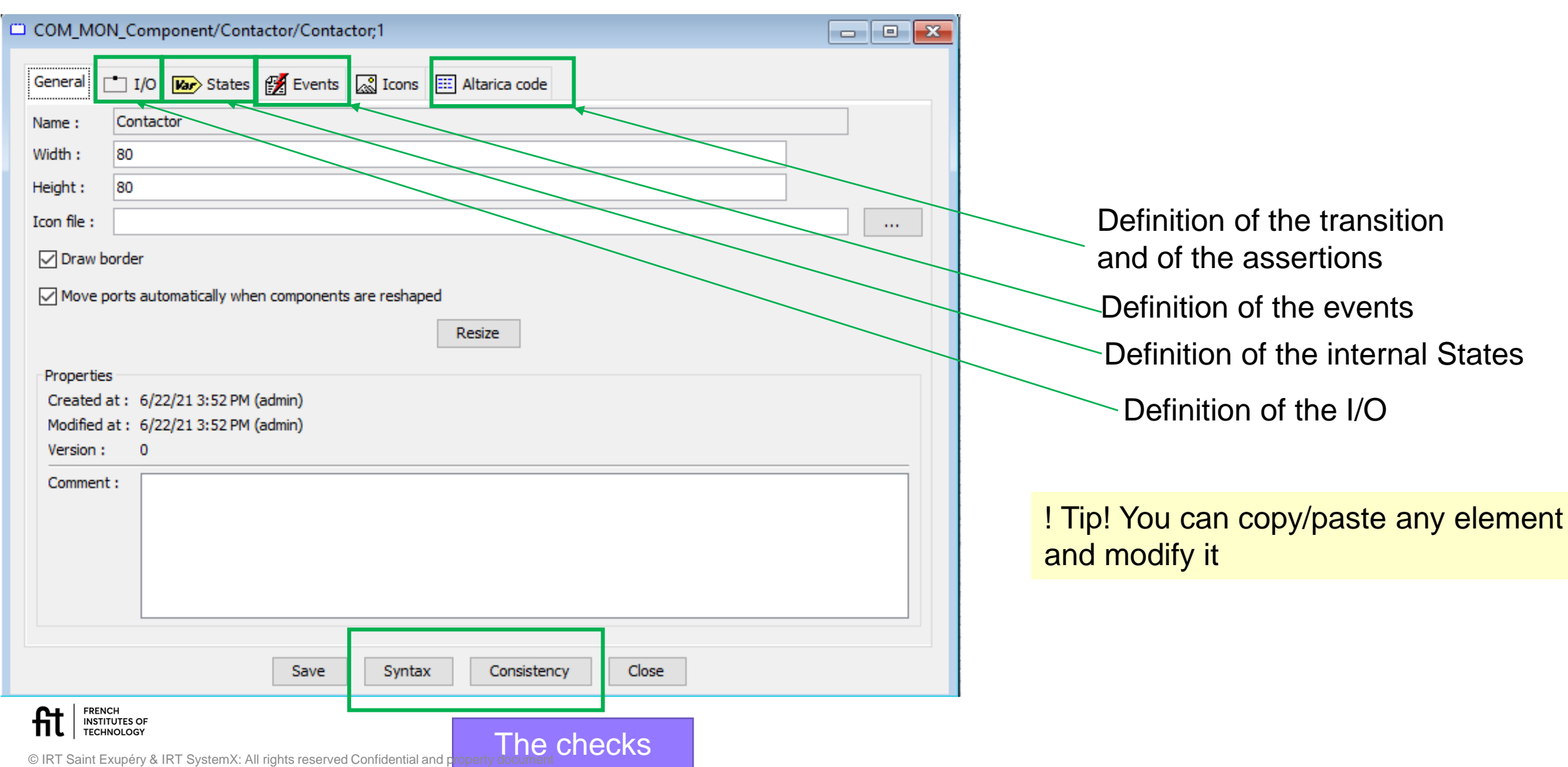

# Modeling Unit

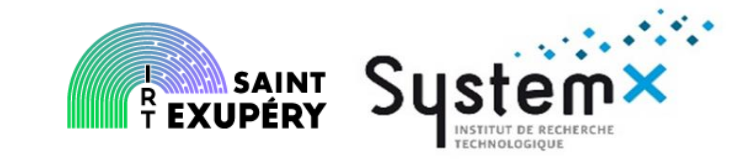

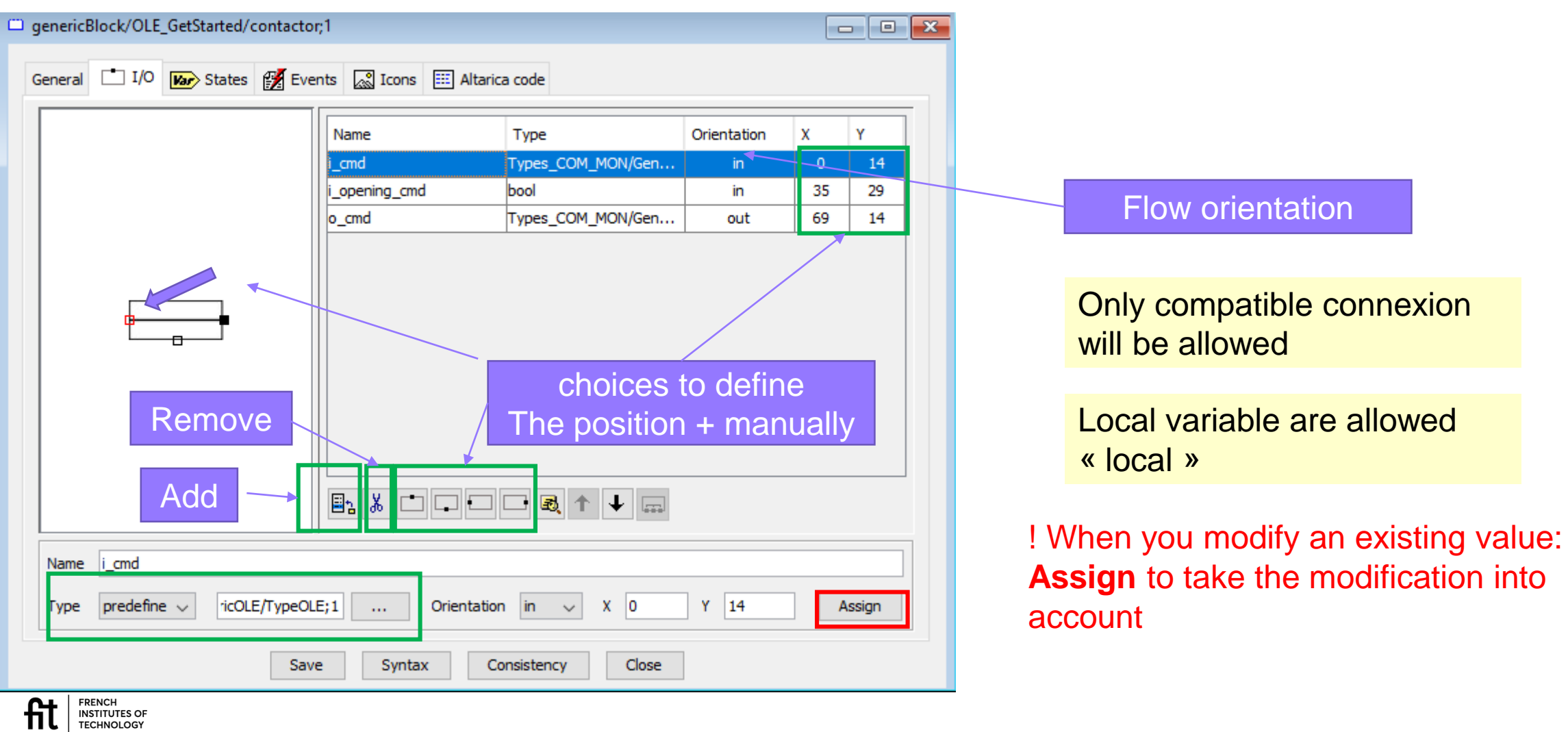

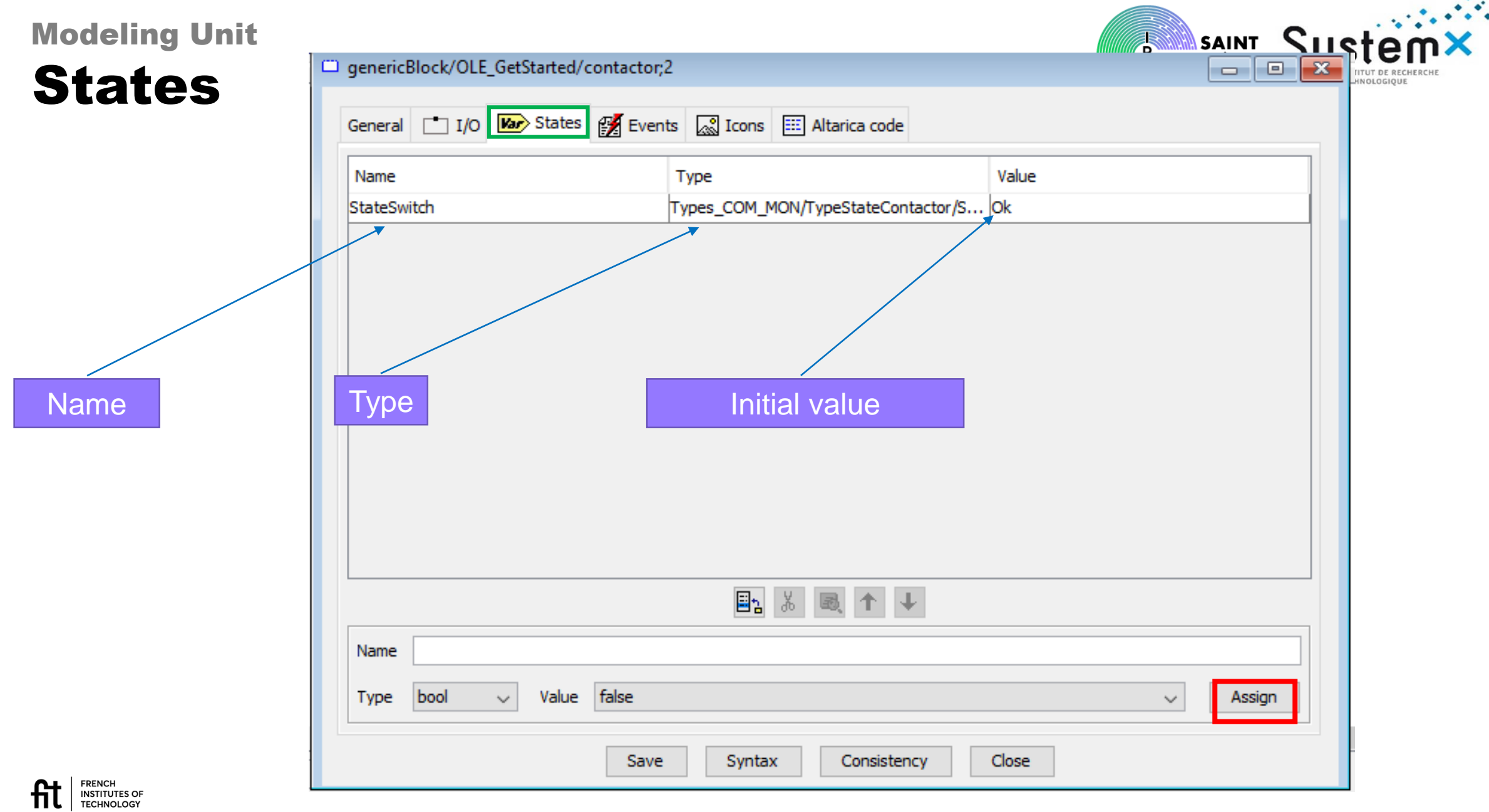

04/07/2022

5

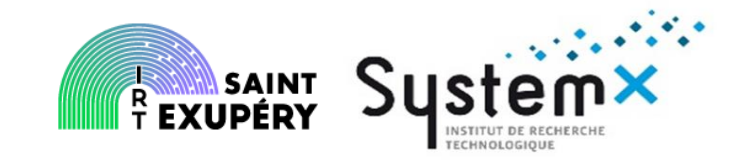

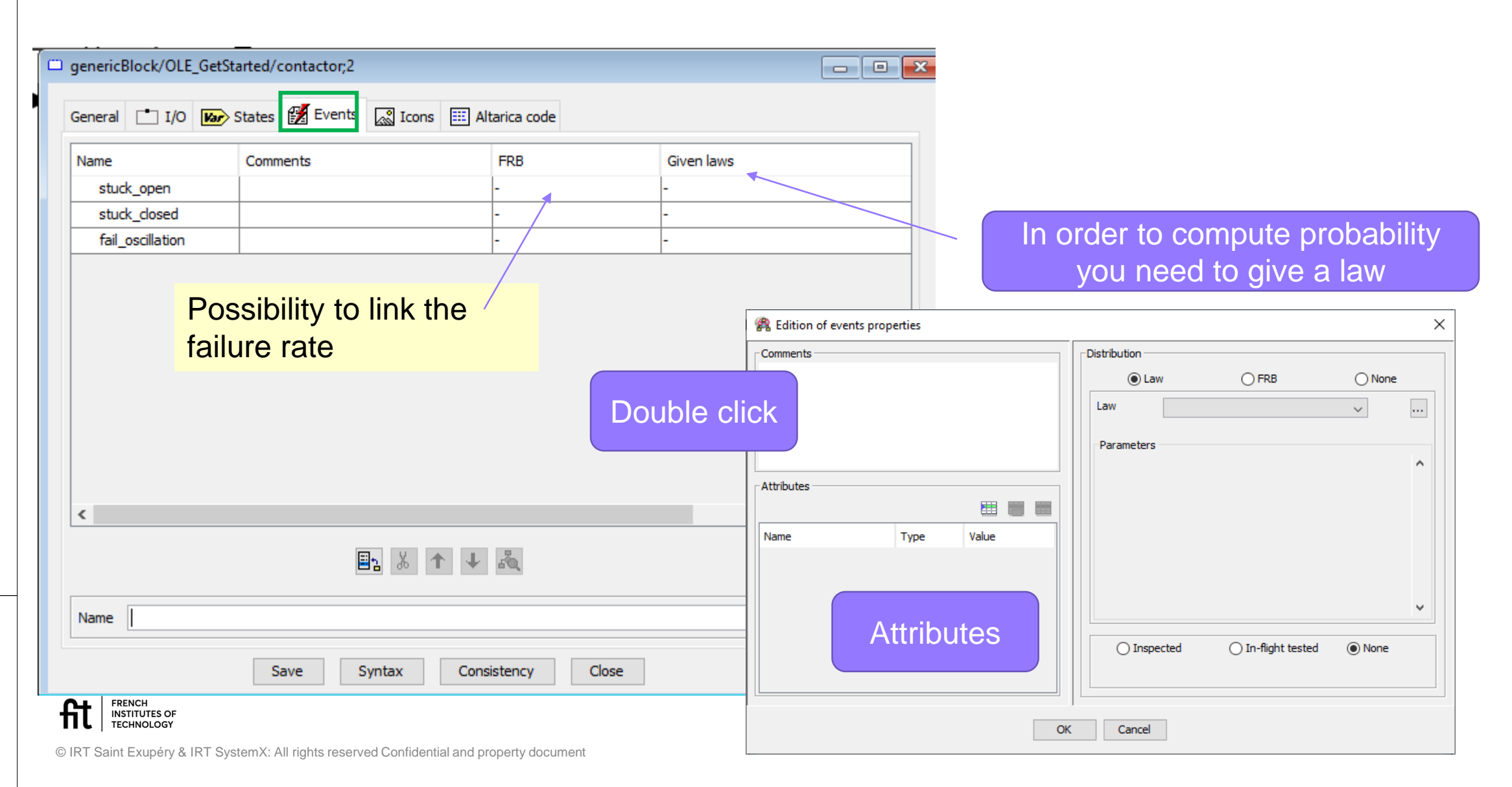

#### Modelling unit validation The Contactor in the global model

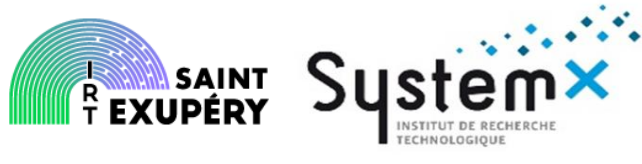

– 0 ×

R Cecilia WorkShop [S2C\_examples]

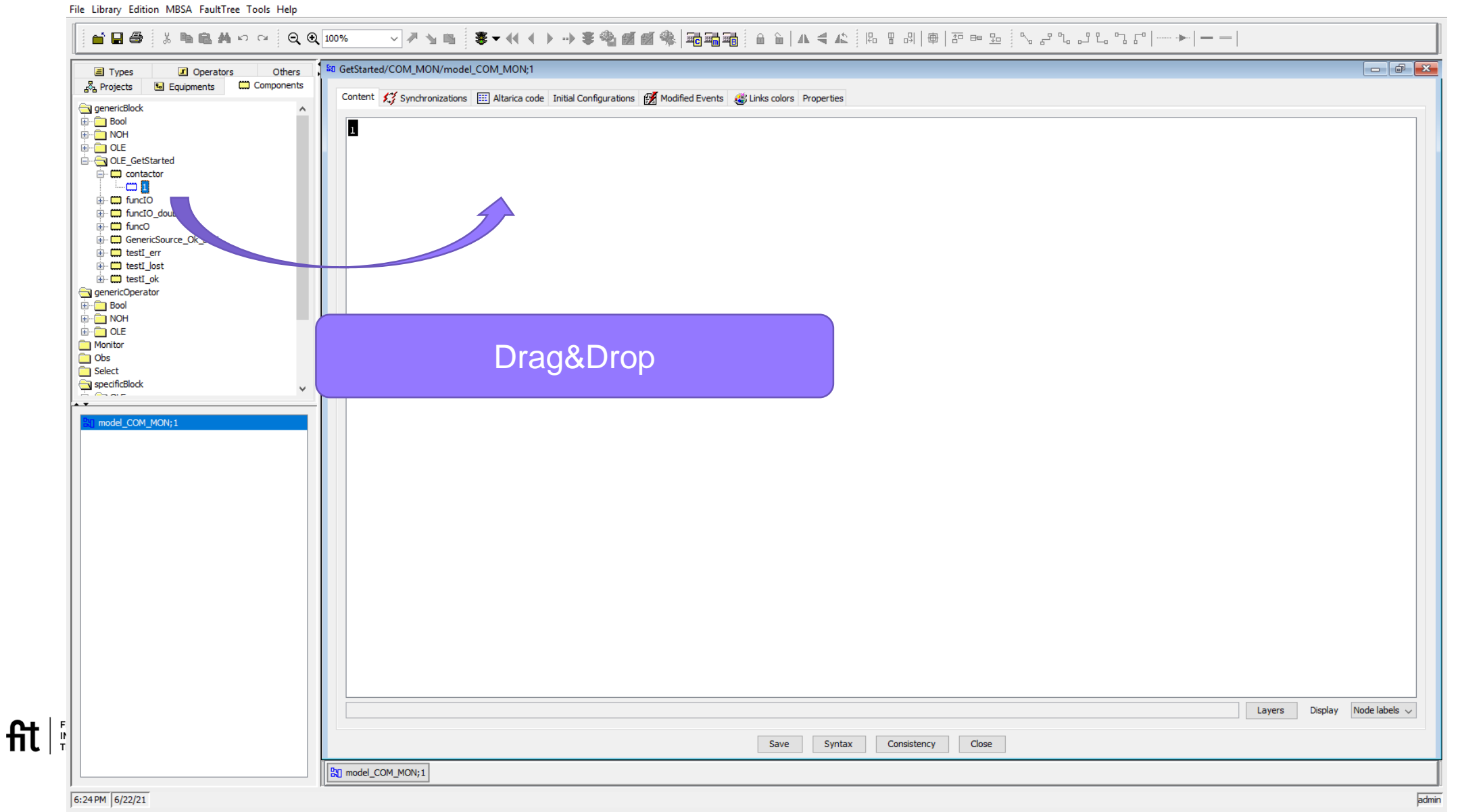

# **Global modelling**

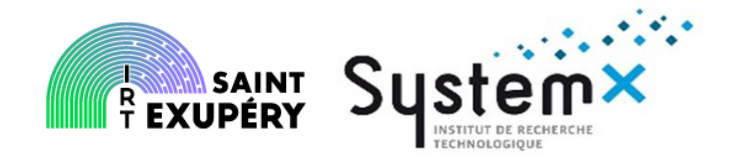

- Connexion of the modeling units, « components », « equipment » and observers
- If necessary set configuration (States initial values), otherwise set to defined default values
- Set synchronizations

• Note: flows types and orientation need to be compatible

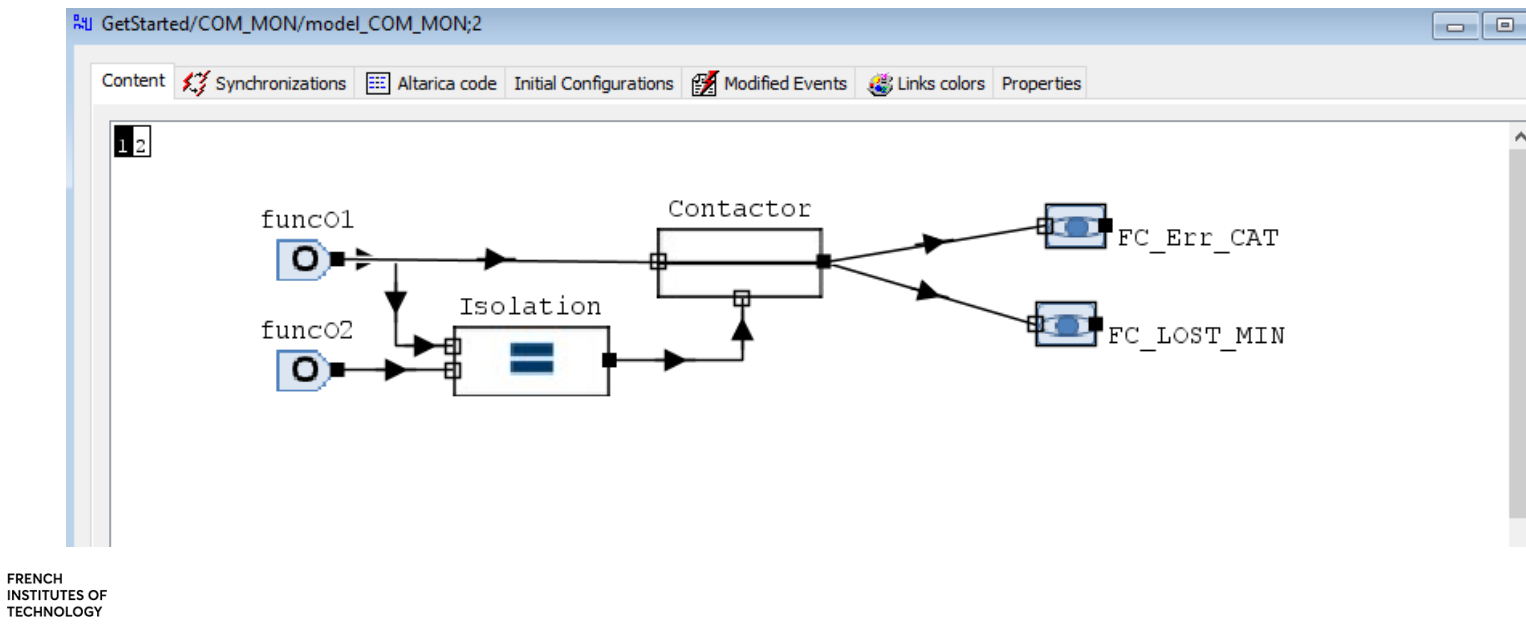

5

# **Global modeling**

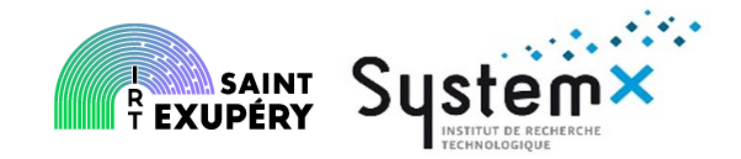

- Cecilia preferences : checks
  - File provided
  - High level advices
    - · At the very beginning you can remove everything: checks are only checks
    - In a second time : select all checks and customize in order to understand what you remove
      - Example : do not check the events verification if you do not have events
    - The preferences can be saved or loaded

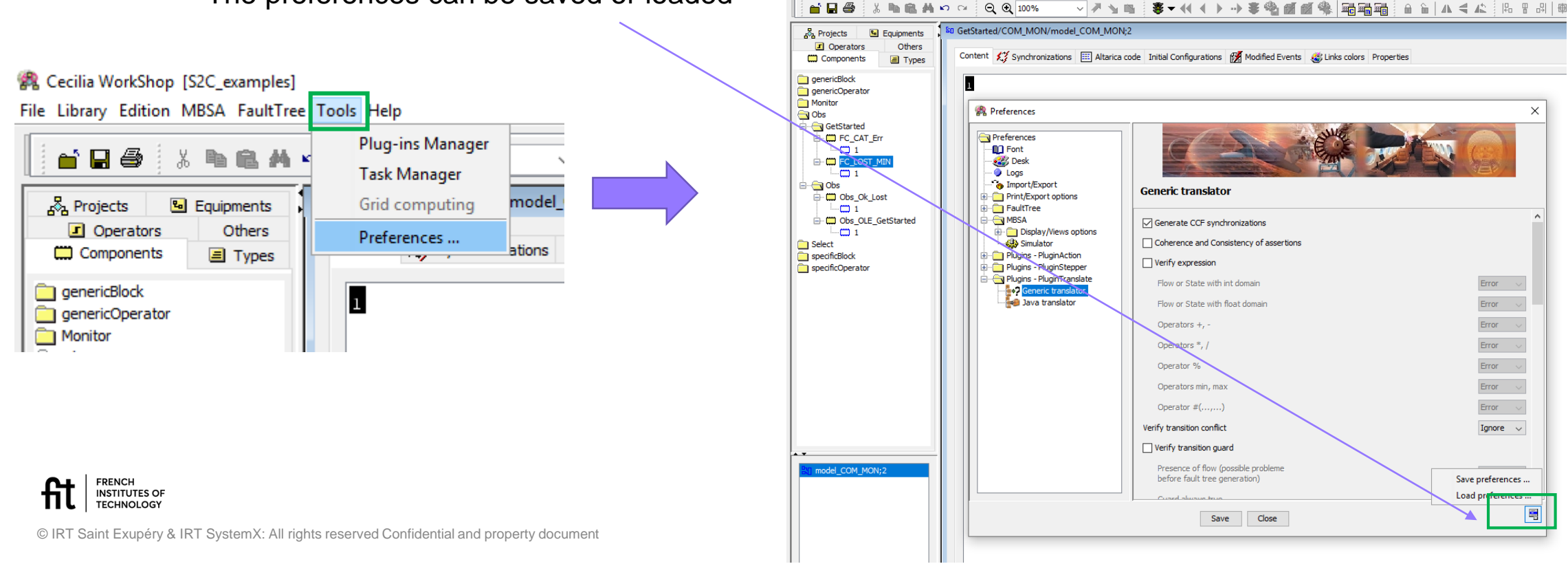

\_\_\_\_\_

# Best practices for modeling – episoder System

### • The form matters

- To understand the model, it is necessary to make it readable
  - Use harmonized connections when possible and hide them when they are unnecessary
  - · Use the icons and colors and the convention associated to them
    - To ease the reading
    - To be in line with the referenced view points (System schematic or MBSE model)
  - Do not hesitate to add information or observers
  - Use the layers
  - Only one state variable per modeling unit and the convention associated to it
  - Prefer to use flows rather than state variable in dysfunctional modelling
    - Advantages: prefer to use double flows rahter than state Diracs (to ease cut sets / sequences exploitation)
    - Drawbacks : less readable in step by step simulation, functional modeling less easy to read

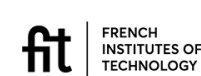

5 6

#### FRENCH INSTITUTES OF TECHNOLOGY

© IRT Saint Exupéry & IRT SystemX: All rights reserved Confidential and property document

15/03/2023

# First very general modelling Advices REXUPERY System

objects to define the

layer

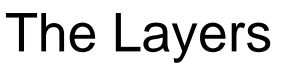

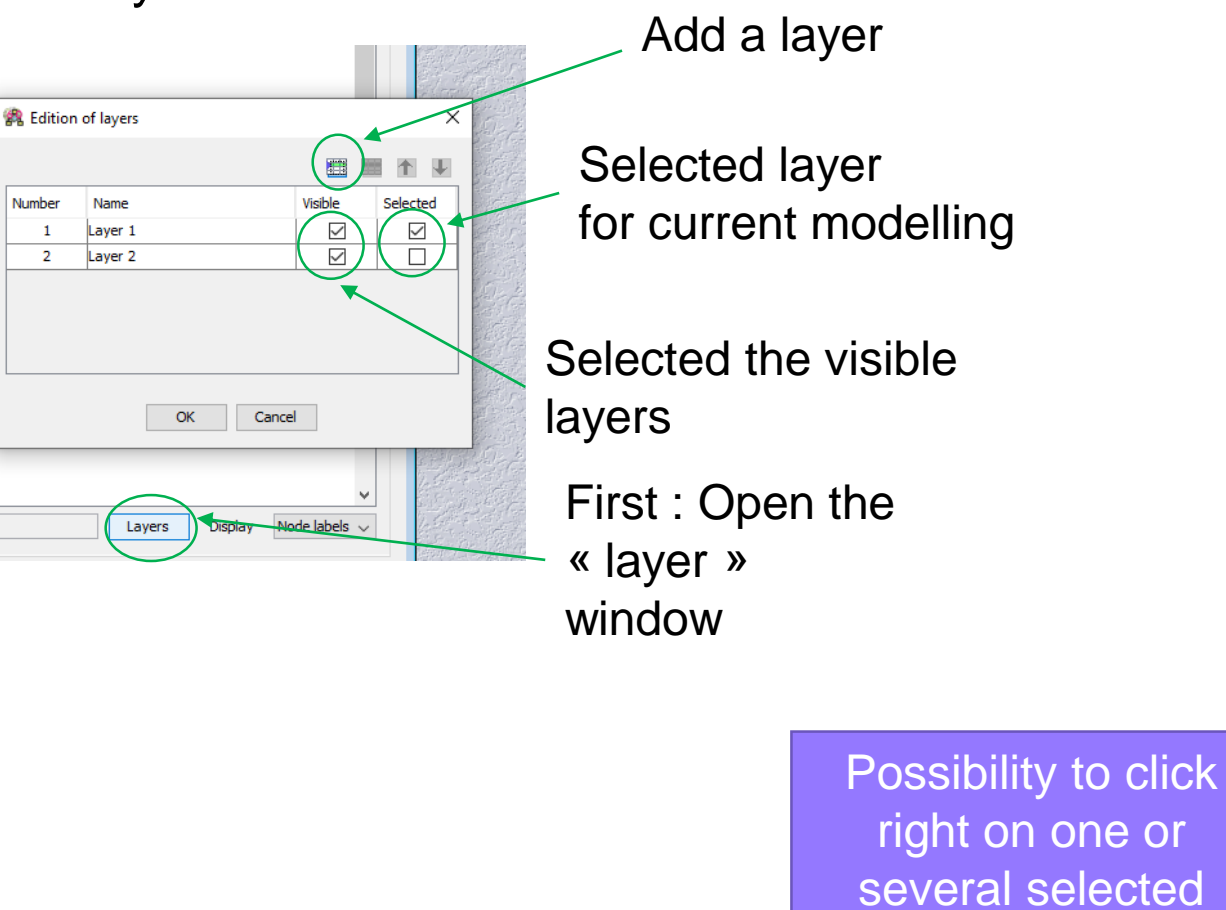

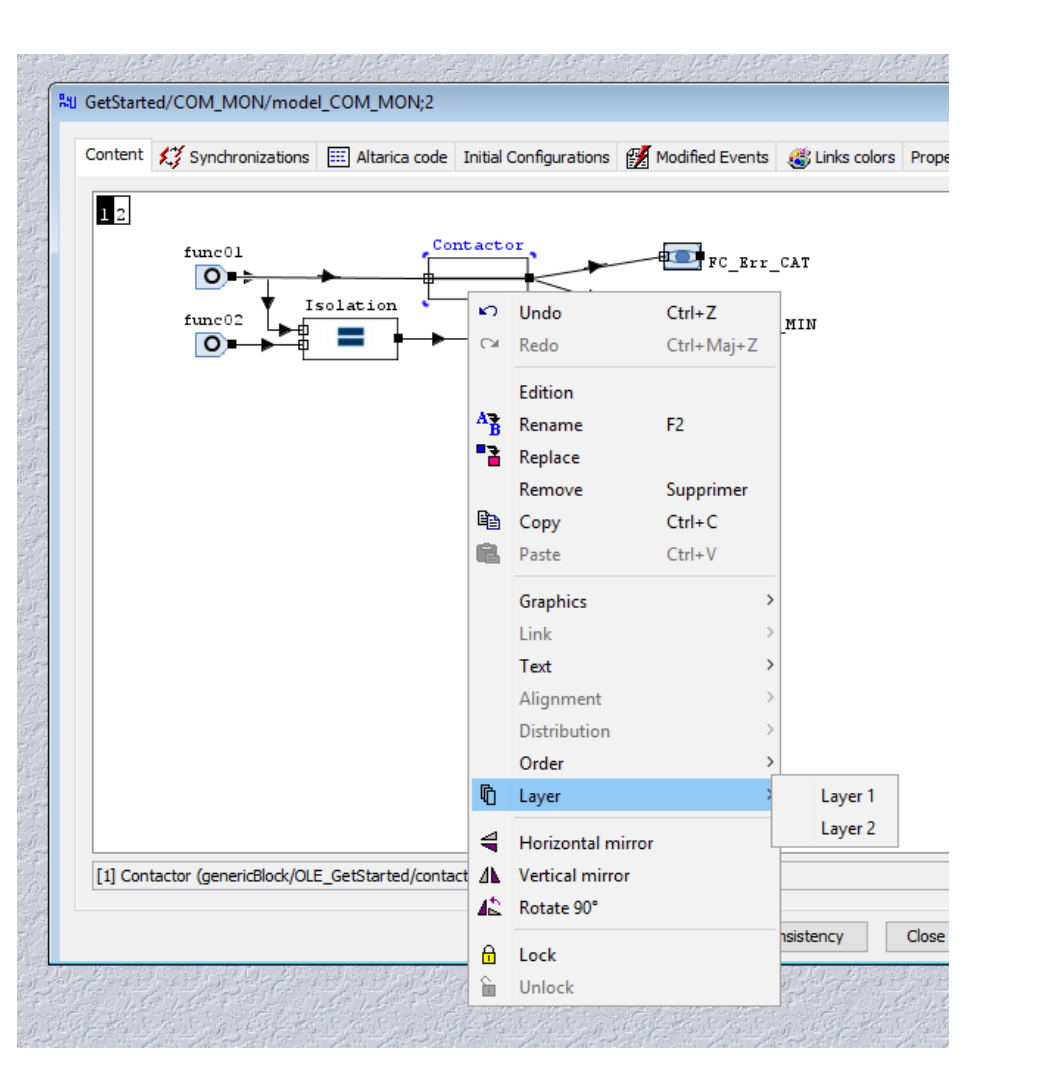

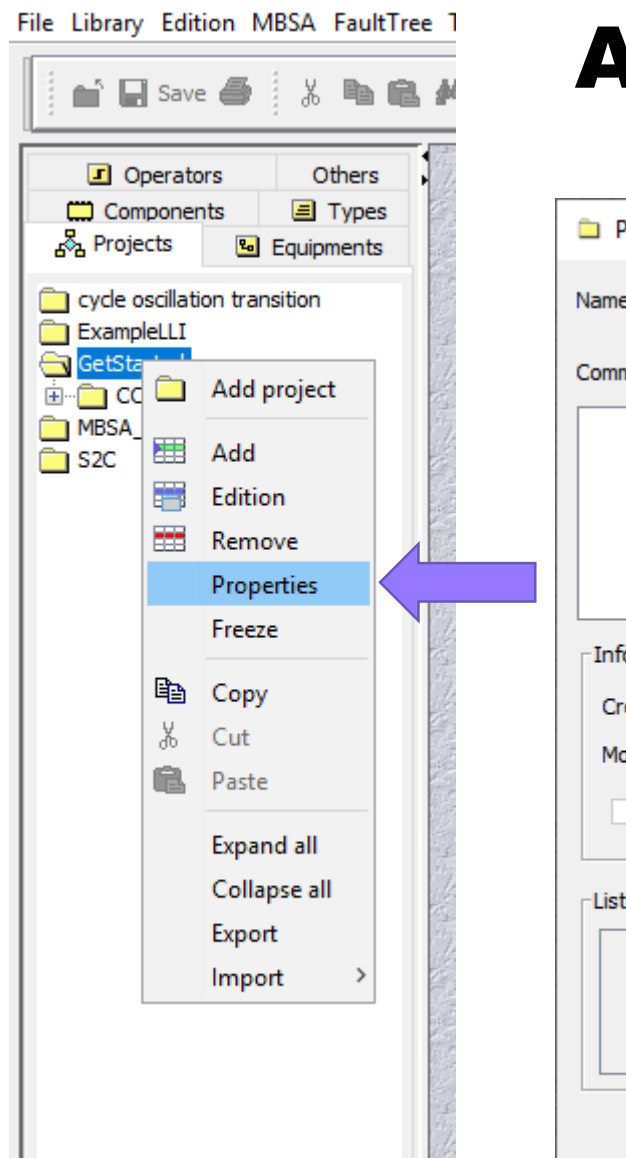

# **Access right**

| 🗀 Propert     | ties - Project                | ×             |
|---------------|-------------------------------|---------------|
| Name          | GetStarted                    |               |
| Comments      |                               | Access rights |
|               |                               |               |
|               |                               |               |
| Informatio    | ins                           |               |
| Creation      | date 6/22/21 3:13 PM (ad      | dmin)         |
| Modificati    | ion date 6/22/21 3:13 PM (ac  | dmin)         |
| Free          | ze Locked                     |               |
| -List of fold | lers using the current folder |               |
|               |                               |               |
|               | OK Cance                      | el            |

|             | L SAINT<br>R EXUPÉRY       | System                    | ×        |
|-------------|----------------------------|---------------------------|----------|
| 🗀 Owner &   | Access rights: /GetStarted |                           | $\times$ |
| Owner       |                            |                           |          |
| User        | 🛱 admin                    |                           | $\sim$   |
| Group       | admins                     |                           | $\sim$   |
| Group       |                            | Right                     |          |
| Owner group |                            | 🛒 Read only               | ~        |
| Other users |                            | No access                 |          |
|             |                            | Read only<br>Read & Write |          |
| L           | OK Can                     | cel                       |          |

At every stage

FRENCH INSTITUTES OF TECHNOLOGY

# **Classical mistakes**

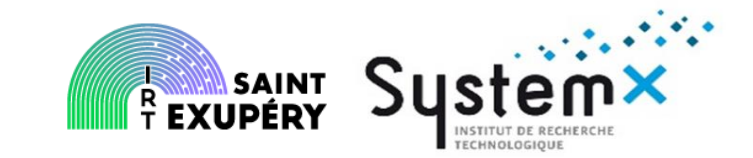

- Be very carefull with the syntax including capitals
- Compatibility (Types, orientation,...)
- In the assertions you need to cover all possible cases in order to avoid computation problems
- If you use a Dirac law you need to handle the Dirac that may happen at the same « time »

|                                      | Save Syntax Consistency Close |
|--------------------------------------|-------------------------------|
| There is syntax check and a consiste | ncy check                     |

The consistency check is a global check

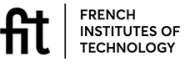

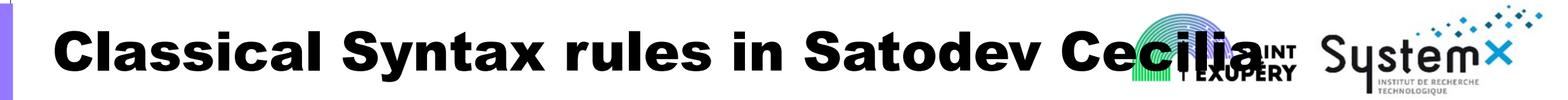

Refer to the MBSA modelling guide IRT Saint Exupéry LIV-S085L01-001 /IRT SystemX ISX-S2C-LIV-1001

#### trans

(DefinedStated=Value in State domain) |- event -> DefinedStated := assigned value

#### assert

```
ValueOutput1 = case {
```

INSTITUTES OF TECHNOLOGY

```
(Condition1): Assigned value to ValueOutput,
```

```
(Condition2) : Assigned value to ValueOutput,
```

•••

#### else

Value

},

04/07/2022

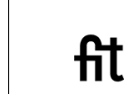

© IRT Saint Exupéry & IRT SystemX: All rights reserved Confidential and property document

Important notes regarding transitions It is possible to have flows value and not only State in the transition => Announced by the checks Possibility to introduce determinist events

**Important notes regarding assertions** Conditions1 can involve States and Flows The case allows to go through all possible conditions

As soon one condition is true the value is assigned and you get out of the « case. »

## **Best practice for modeling – episode 2**

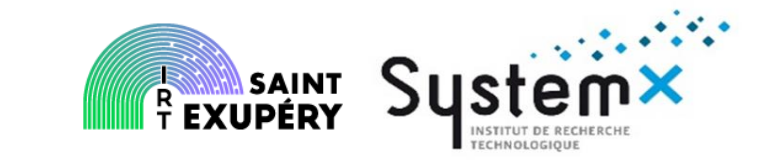

- Use the simulation capacities to validate the global behavior of your model
- Validate your model!
  - Check non regression of your previous results when you made a change in your model.
  - Validate your model « philosophy » in order to check your model will fulfil the needs: before being too far in the modelling validate citien and can be and is readable and easy to validate
- Construction

Use the bricks hierarchy in order to limit the complexity of a brick level Use incremental modeling

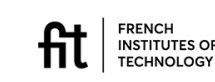

# **Table of contents**

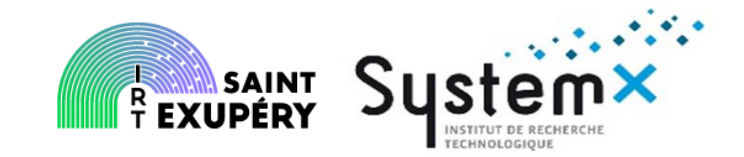

- How to get started with MBSA
  - Main principles
  - Questions to address before starting
  - The different steps to follow
- Modelling the example
  - Go Through the tool SATODEV Cecilia WS
  - How do I do in practice to model
  - How do I do in practice to simulate
  - How do I do in practice to compute

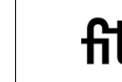

#### 6 2

# **Step by Step Simulation**

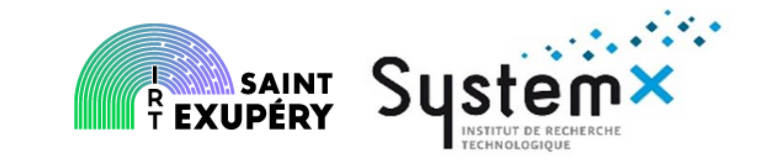

If the Syntax and Consistency you can start your simulation

**Note**: it may not go if you still have mistakes in your model depending on the checks performed and of the kind of error you have made

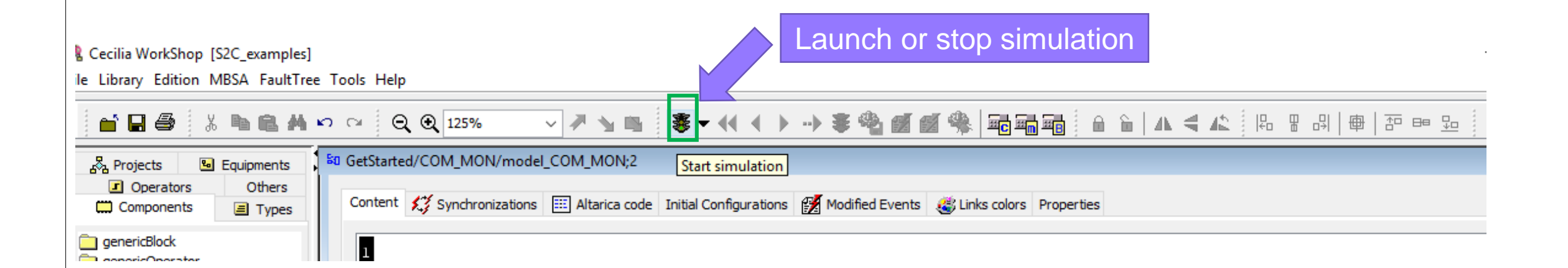

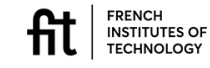

# **Step by Step Simulation**

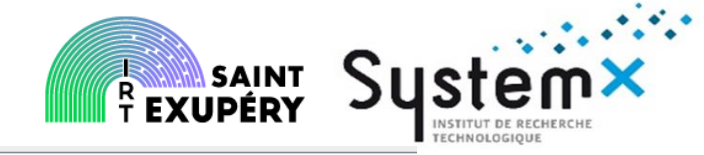

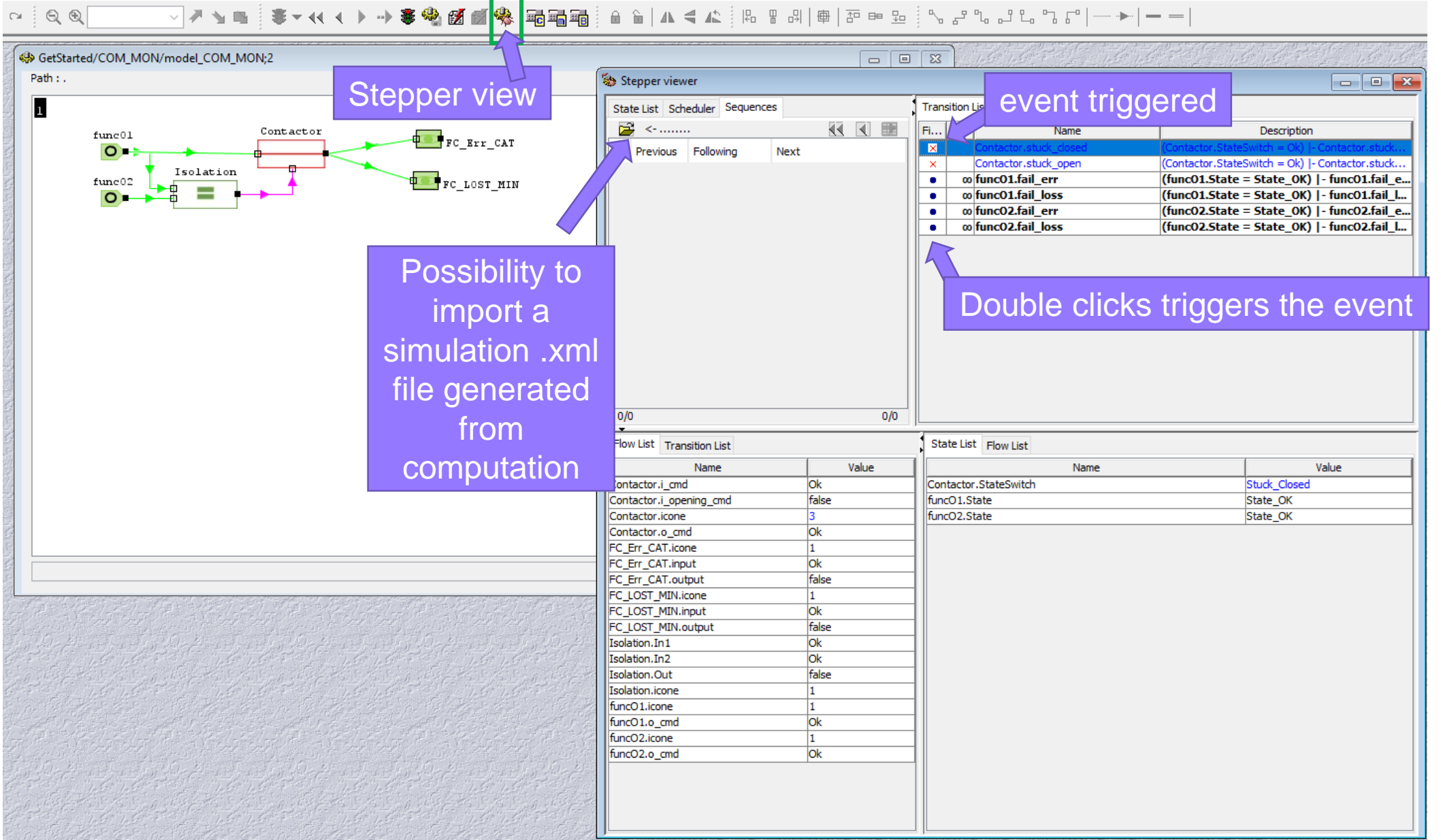

# **Table of contents**

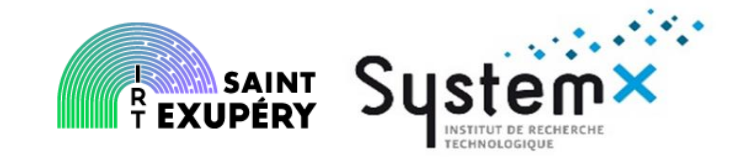

- How to get started with MBSA
  - Main principles
  - Questions to address before starting
  - The different steps to follow
- Modelling the example
  - Go Through the tool SATODEV Cecilia WS
  - How do I do in practice to model
  - How do I do in practice to simulate
  - How do I do in practice to compute

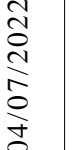

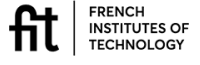

# **Table of contents**

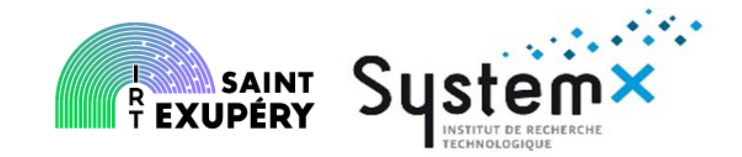

- How to get started with MBSA
  - Main principles
  - Questions to address before starting
  - The different steps to follow
- Modelling the example
  - Go through the tool
  - To simulate
  - To compute

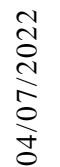

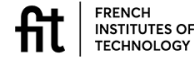

## Compute

R Cecilia WorkShop [S2C\_examples]

File Library Edition MBSA FaultTree Tools Help

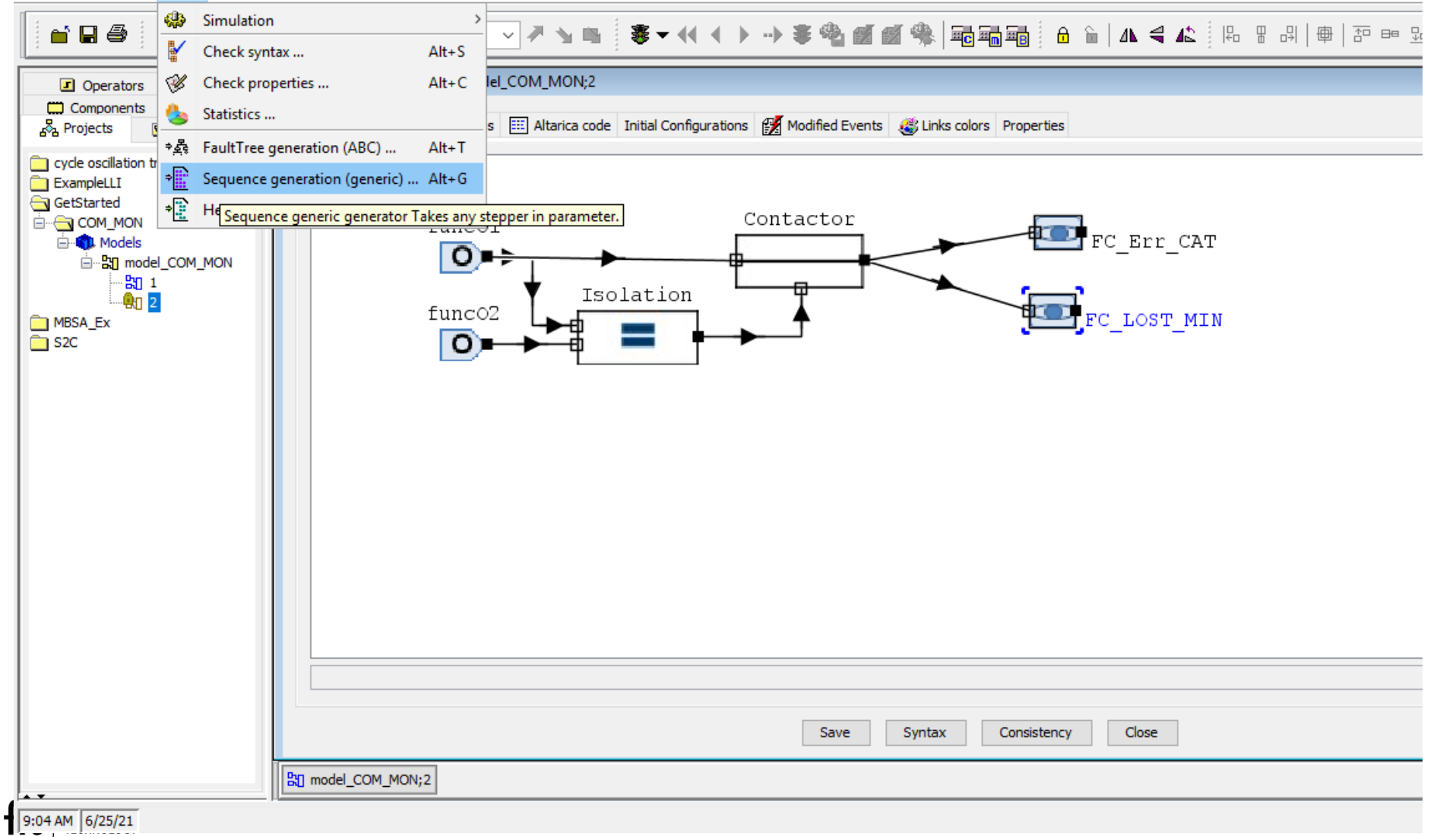

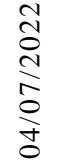

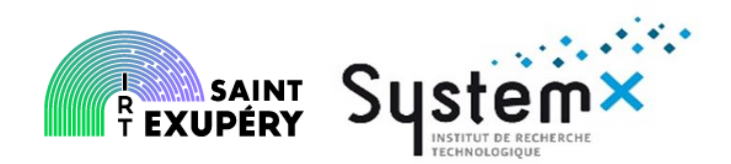

# **Compute output format**

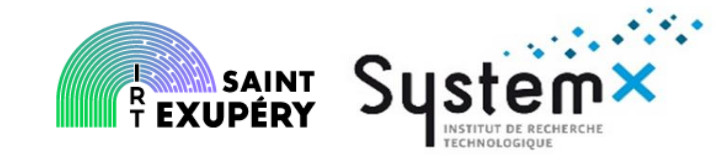

| 🕵 Sequence ger   | neration       |                                   | ×                       |
|------------------|----------------|-----------------------------------|-------------------------|
| Targets          |                |                                   |                         |
| 🖻 🖪 📓            |                | <b>***</b>                        | $\uparrow$ $\downarrow$ |
| Target           | File           |                                   | Order                   |
|                  |                |                                   |                         |
|                  |                |                                   |                         |
|                  |                |                                   |                         |
|                  |                |                                   |                         |
| Saving           |                |                                   |                         |
| File             | Overwrite      |                                   | ~                       |
| 🔿 Database 🛛     | Overwrite      |                                   | $\sim$                  |
| General Ether ou |                |                                   |                         |
| Generation type  | e:             |                                   |                         |
| Combination      | n Absorbent    | arget                             |                         |
| Permutation      | Result Set     | As min-sequences                  | ~                       |
|                  | Result format  | In MCS format                     | ~                       |
|                  | Post-Processor | In MCS format<br>In Aralia format |                         |
|                  |                | In XML format                     |                         |
|                  | OK             | Cancel                            |                         |

04/07/2022

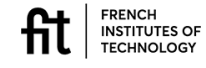

# Compute

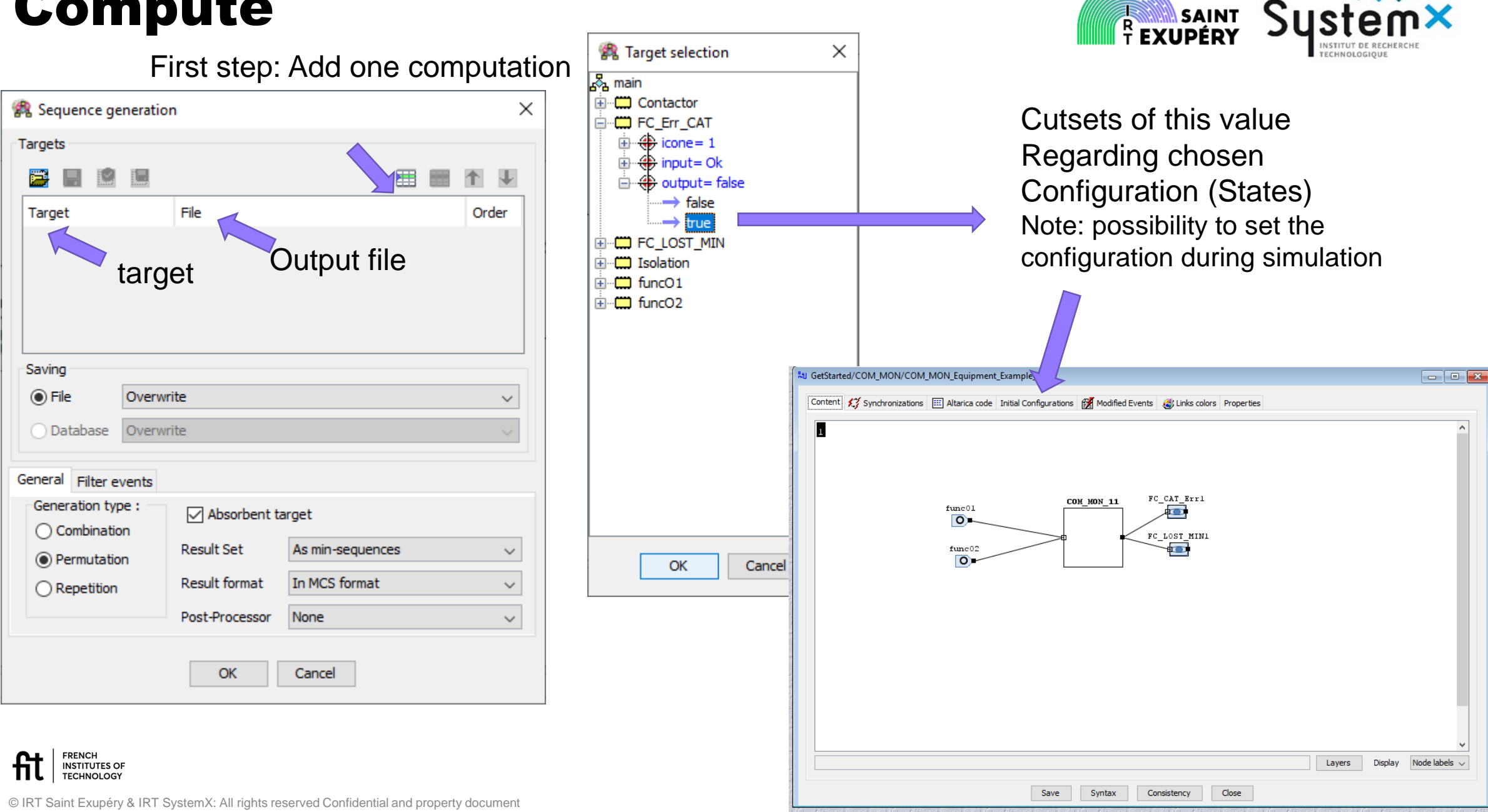

g

# **Compute: compute from the Aralia file**

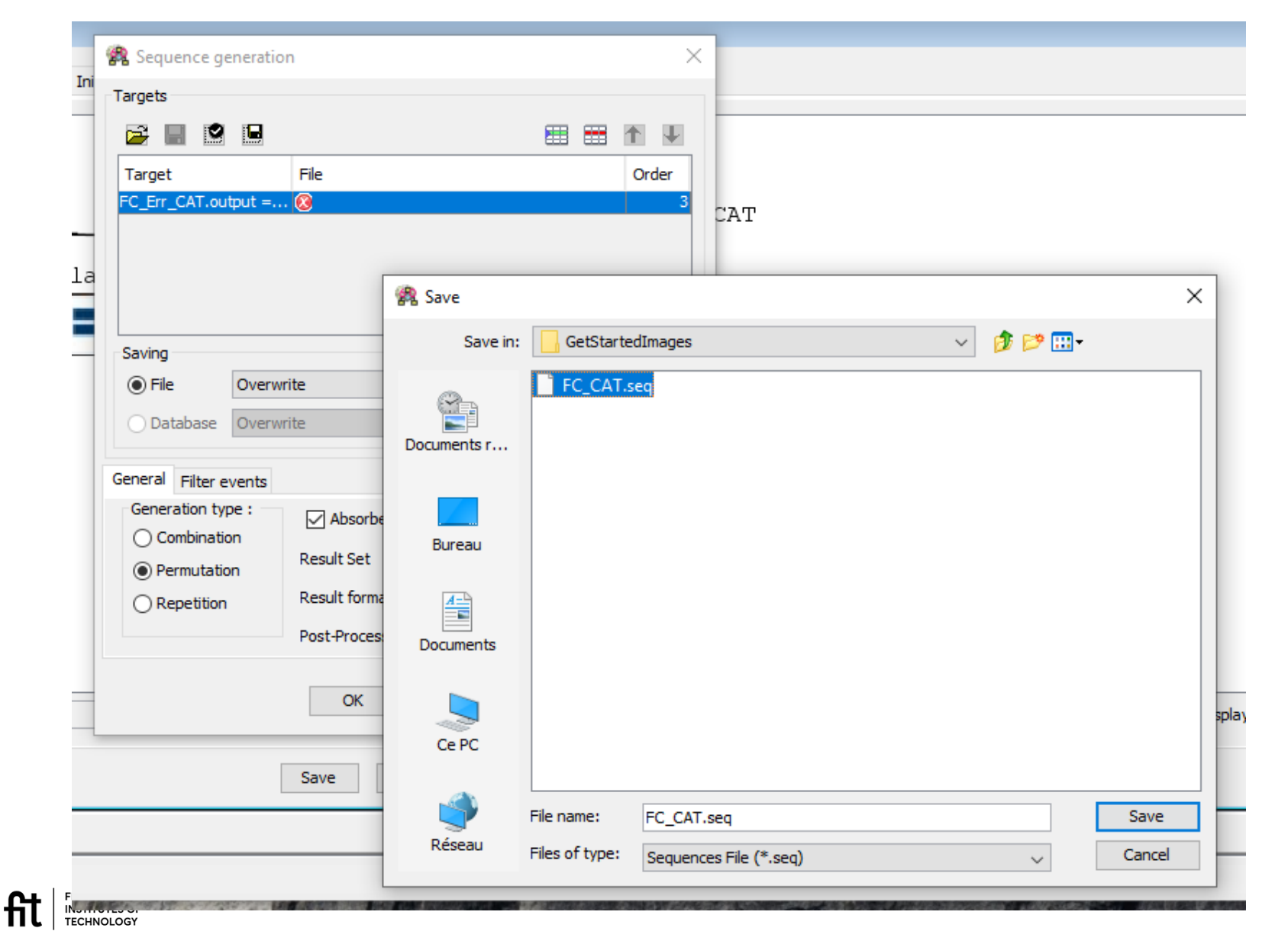

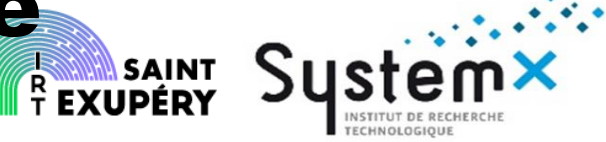

# **Compute: the results**

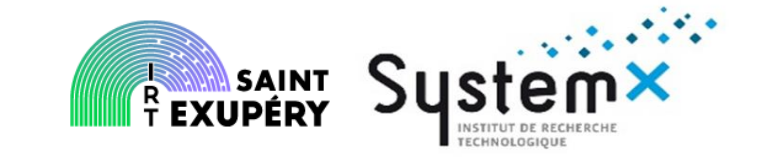

| File Edit Search View Encoding Language Settings Tools Macro Run Plugins<br>Window ?<br>Window ?<br>FC_OVER_COM_MON_SEQ.seq X FC_OVER_MON_SEQ.seq X FC1.seq X FC3.seq X (+)                                                                                                    |
|----------------------------------------------------------------------------------------------------|
| Window ?       X         Image: Section of the section of the section of th                                                                  |
| Image: Section of the section of the section of th                               |
| FC_OVER_COM_MON_SEQ.seq X FC_OVER_MON_SEQ.seq X FC1.seq X FC3.seq X FC3.seq |
| <pre>1 /* 2 orders(MSS('FC_Err_CAT.output.true')) = 3 orders product-number</pre>                                                                                                    |
| <pre>4 2 2<br/>5 total 2<br/>6 end<br/>7 */<br/>8 products(MSS('FC_Err_CAT.output.true')) =<br/>9 {'funcOl.fail_err', 'funcO2.fail_err'}<br/>10 {'funcO2.fail_err', 'funcO1.fail_err'}</pre>                                                                                                    |
| 11 end                                                                                                    |
|                                                                                                    |
| leng Ln : 12 Col : 1 Sel : 0   0 Unix (LF) UTF-8 INS                                                                                                    |

You can also generate an Aralia object and import it

You can generate an .xml to support the simulation

fit

# Compute: import Aralia file to compute SAINT System

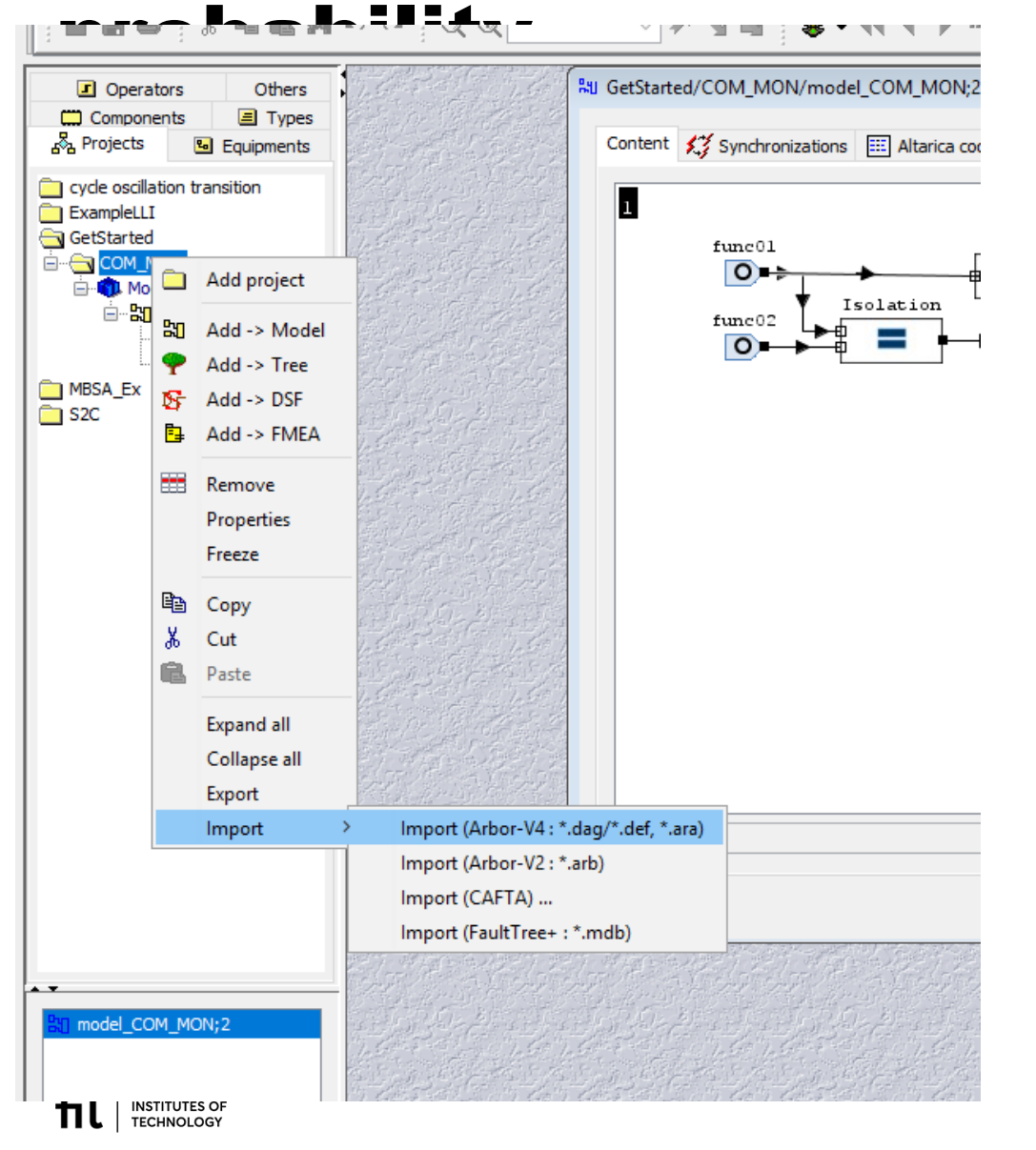

Import a boolean equation Maybe a tree in the current version But not necessarily

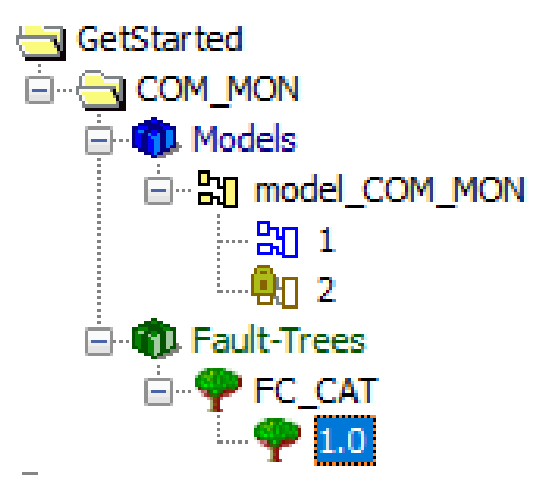

2

© IRT Saint Exupéry & IRT SystemX: All rights reserved Confidential and property document

# Compute: compute from the Aralia file SAINT SUS

#### R Cecilia WorkShop [S2C\_examples] File Library Edition MBSA FaultTree Tools Help

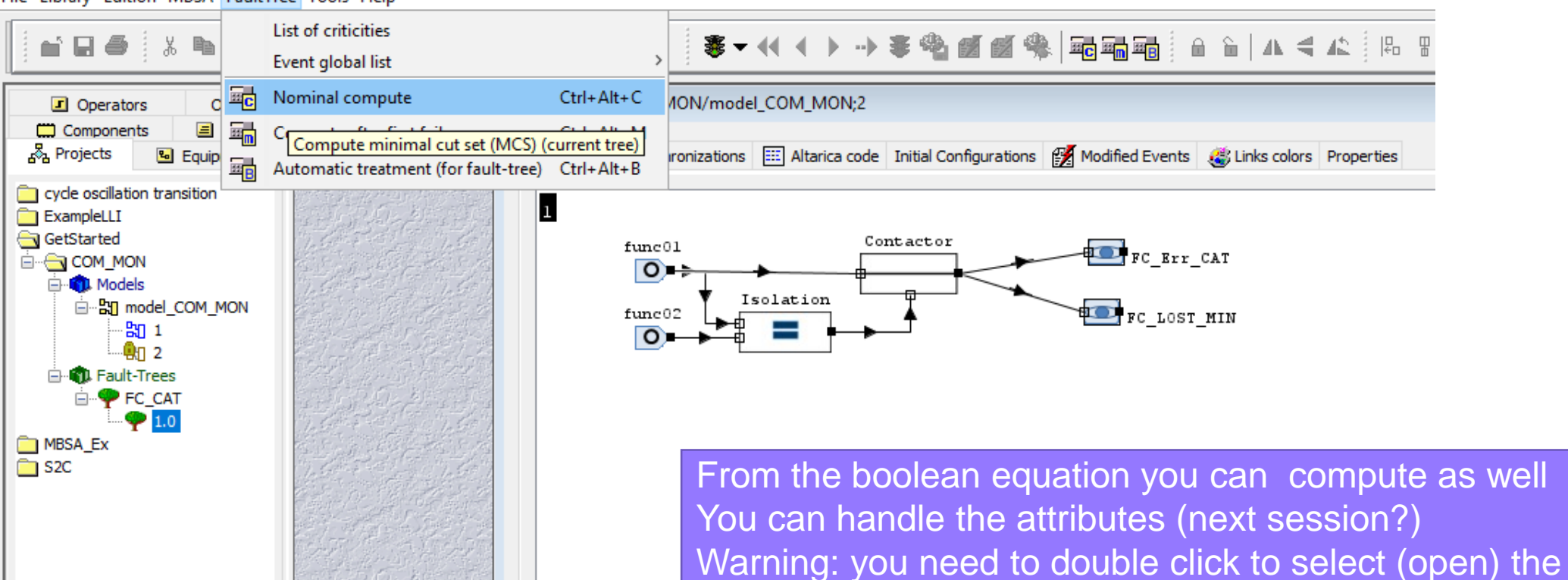

object

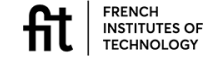
## **Compute: The results**

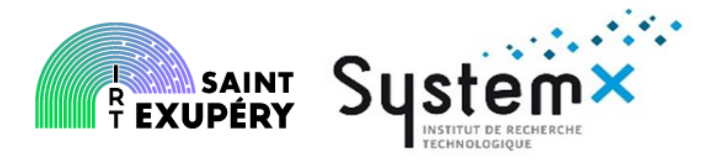

| 😤 Nominal compute                                                                                 | < |  |  |  |  |  |  |  |
|---------------------------------------------------------------------------------------------------|---|--|--|--|--|--|--|--|
| Compute cuts                                                                                      |   |  |  |  |  |  |  |  |
| Compute probabilities                                                                             |   |  |  |  |  |  |  |  |
| Type No probabilities compute 🗸                                                                   |   |  |  |  |  |  |  |  |
| Time $1 \rightarrow hh 0 \rightarrow min 0 \rightarrow sec$                                       |   |  |  |  |  |  |  |  |
| Compute events probabilities                                                                      |   |  |  |  |  |  |  |  |
| Compute importance factors                                                                        |   |  |  |  |  |  |  |  |
| Latent Specific Risk                                                                              |   |  |  |  |  |  |  |  |
| <u> </u>                                                                                          |   |  |  |  |  |  |  |  |
| Reference calculation (to be stored in the application)     Ignore previous reference calculation |   |  |  |  |  |  |  |  |
| OK Cancel                                                                                         | _ |  |  |  |  |  |  |  |

| 🔤 Nomir  | Nominal compute : GetStarted/COM_MON/FC_CAT(1.0) : FC_Err_CAT.output.true |                  |                          |                        |        |           |            |  |  |  |  |  |
|----------|---------------------------------------------------------------------------|------------------|--------------------------|------------------------|--------|-----------|------------|--|--|--|--|--|
| Filter N | one                                                                       | ∽ ··· Sort       | by order 🤍 Limit at None | ~                      | C.A.A. |           | Fields     |  |  |  |  |  |
| Cut's pr | oba                                                                       | Events           | Comments                 | Given laws             | FRB    | Inspected | Attributes |  |  |  |  |  |
| -        |                                                                           | Contactor.stuck  |                          | -                      | -      |           | -          |  |  |  |  |  |
|          |                                                                           | funcO1.fail_err  |                          | exponential 1.0000E-03 | -      |           | -          |  |  |  |  |  |
| -        |                                                                           | funcO1.fail_err  |                          | exponential 1.0000E-03 | -      |           | -          |  |  |  |  |  |
|          |                                                                           | funcO2.fail_err  |                          | exponential 1.0000E-03 | -      |           | -          |  |  |  |  |  |
|          |                                                                           |                  |                          |                        |        |           |            |  |  |  |  |  |
| Info. O  | uts                                                                       | No probabilities | compute                  |                        |        |           | Cuts : 2   |  |  |  |  |  |
|          |                                                                           |                  |                          | Close                  |        |           |            |  |  |  |  |  |
|          |                                                                           |                  | S                        | Save Close             |        |           |            |  |  |  |  |  |

#### At this level if you define attributes you will have access to cut set by attributes

fit INSTITUTES OF TECHNOLOGY

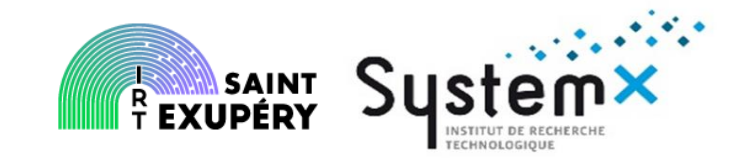

- How to get started with MBSA
  - Main principles
  - Questions to address before starting
  - The different steps to follow
- Modelling the example
  - Go Through the tool Airbus Protect SimfiaNeo
  - How do I do in practice to model
  - How do I do in practice to simulate
  - How do I do in practice to compute

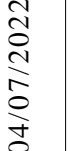

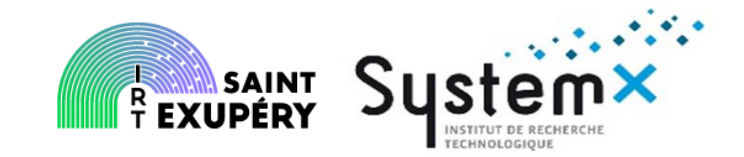

- How to get started with MBSA
  - Main principles
  - Questions to address before starting
  - The different steps to follow
- Modelling the example
  - Go Through the tool Airbus Protect SimfiaNeo
  - How do I do in practice to model
  - How do I do in practice to simulate
  - How do I do in practice to compute

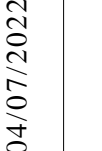

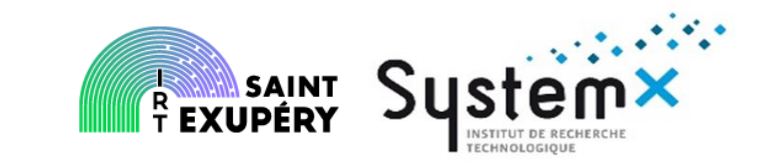

#### **Opening a model**

- File> Import... then select General> Existing Projects into Workspace then Next>.
- Next wizard enables to choose between:
- "Select root directory": enables choosing a folder containing one or several unzipped SimfiaNeo projects
- "Select archive file": enables choosing a zipped (.zip, .tar, .tar.gz, .tgz, .jar) file containing one or several SimfiaNeo projects

|                             | Alt+Shift+N > | 🚰 🏟 📼 E 📼 E 🗁 e                          |
|-----------------------------|---------------|------------------------------------------|
| n Projects from File Syster | m             |                                          |
| ecent Files                 | >             | ≪ Import                                 |
| lose Editor                 | Ctrl+W        | Select                                   |
| lose All Editors            | Ctrl+Shift+W  | Create new projects from an archive file |
| ave                         | Ctrl+S        |                                          |
| ave As                      |               | Select an import without                 |
| ave All                     | Ctrl+Shift+S  | bine filter text                         |
| evert                       |               |                                          |
| love                        |               | General<br>Projects into Worksp.         |
| ename                       | F2            | > 🗁 Git                                  |
| efresh                      | F5            | > 🗁 Other tools                          |
| rint                        | Ctrl+P        |                                          |
| oport Projects to Zip       |               |                                          |
| nport                       |               |                                          |
| cport                       |               | roperties 🗙 📰 Images 🕐 < Back Next >     |
| roperties                   | Alt+Enter     |                                          |
| witch Workspace             | >             | reportion susible                        |
| estart                      |               | propercies available                     |

| 🎸 Import                                                        |                                                  |              |          |         | ×     |
|-----------------------------------------------------------------|--------------------------------------------------|--------------|----------|---------|-------|
| mport Projects<br>Select a directory to sear                    | cts.                                             |              |          |         |       |
| O Select root directory:                                        |                                                  |              | ~        | Brows   | e     |
| Select archive file:                                            | es\ARP_Secon                                     | d_withVersio | on.zip 🗸 | Brows   | e     |
| Projects:                                                       |                                                  |              |          |         |       |
| ARP4761_MoreCo                                                  | P4761_Mc                                         | Select       | All      |         |       |
|                                                                 |                                                  |              |          | Deselec | t All |
| <                                                               |                                                  |              | >        | Refre   | sh    |
| Copy projects into w Close newly importe Hide projects that all | orkspace<br>d projects upon<br>eady exist in the | completion   |          |         |       |
| Working sets                                                    | cody exist in the                                | - workspace  |          |         |       |
| Add project to work                                             | ing sets                                         |              |          | New     |       |
| Working sets:                                                   |                                                  |              | $\sim$   | Select  |       |
|                                                                 |                                                  |              |          |         |       |
|                                                                 |                                                  |              |          |         |       |

Circlinhia

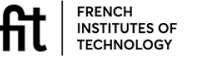

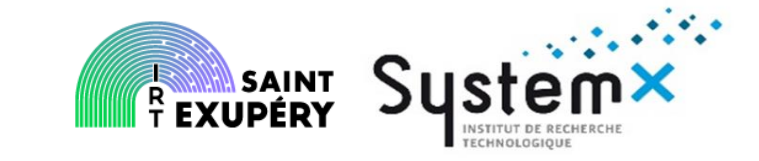

#### How to create a new project?

- Use the menu File> New> New SimfiaNeo project
- Input a name for your Project and select Finish.
- SimfiaNeo automatically creates a Project, System and Model with the same name. They can be seen in the Model Explorer.

#### 🎸 SimfiaNeo

File Edit Modeling Validation Exploitation Documentation Window Help

|    | New                            | Alt+Shift+N > | 2    | New Simfi     | aNeo project |        |  |
|----|--------------------------------|---------------|------|---------------|--------------|--------|--|
| ۵, | Open Projects from File System |               | 2    | Project       |              |        |  |
|    | Recent Files                   | >             | 1    | Other         |              | Ctrl+N |  |
|    | Close Editor                   | Ctrl+W        |      |               |              |        |  |
|    | Close All Editors              | Ctrl+Shift+W  |      |               |              |        |  |
|    | Save                           | Ctrl+S        |      |               |              |        |  |
|    | Save As                        |               |      |               |              |        |  |
| C) | Save All                       | Ctrl+Shift+S  |      |               |              |        |  |
|    | Revert                         |               |      |               |              |        |  |
|    | Move                           |               |      |               |              |        |  |
| 2  | Rename                         | F2            |      |               |              |        |  |
| 8  | Refresh                        | F5            |      |               |              |        |  |
| ۵  | Print                          | Ctrl+P        |      |               |              |        |  |
| Q, | Export Projects to Zip         |               |      |               |              |        |  |
| è  | Import                         |               |      |               |              |        |  |
| ⊿  | Export                         |               | rop  | 🔄 Images      |              |        |  |
|    | Properties                     | Alt+Enter     |      |               |              |        |  |
|    | Switch Workspace               | >             | prop | erties availa | ble          |        |  |
|    | Restart                        |               |      |               |              |        |  |
|    | Exit                           |               |      |               |              |        |  |

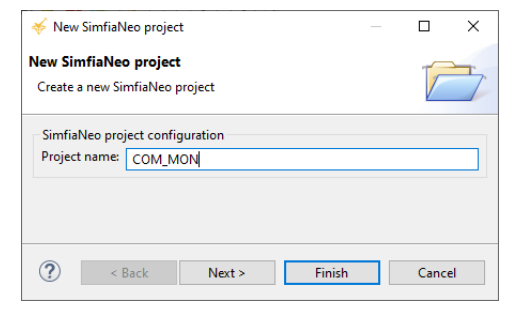

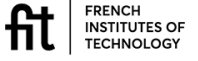

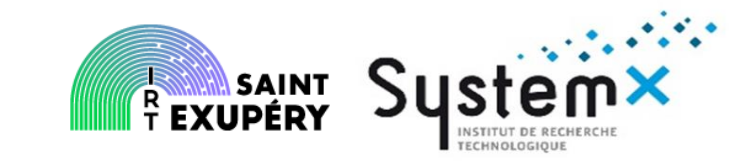

#### **Project view in the tool**

• Top-level diagram of the Model is also automatically opened. Properties view is automatically updated depending on currently selected element in Model Explorer, Diagram, Library...

| SimfiaNeo - COM_MON                                                |                                                                                                    |                                                                             |         | - c                                                                                                    | x c                          |
|--------------------------------------------------------------------|----------------------------------------------------------------------------------------------------|-----------------------------------------------------------------------------|---------|----------------------------------------------------------------------------------------------------|------------------------------|
| File Edit Diagram Modeling Validati                                | on Exploitation Doc                                                                                                    | umentation Window Help                                                      |         |                                                                                                    |                              |
| 🔛 🐚 🐸 🧏 🖸 🔳 🗶 🛍 🕅 🗉                                                | 🕺 👁 ଯ 🖀 🚑                                                                                                    | 📵 🛃 🔯 🖙 🗘 🗸                                                                 |         |                                                                                                    | Q                            |
| 🐮 Model Explorer 🛛 😫 🖇 🗖 🗖                                         | & COM_MON ×                                                                                                    |                                                                             |         |                                                                                                    |                              |
| type filter text<br>✓ COM_MON<br>✓ ⊞ COM_MON<br>© Observers<br>MOO | ect 🚿 🕻 🧬 🕅<br>em<br>lel                                                                                                    | © • ‰ • ∞ ㎡ ≗ •<br>Diagram                                                  | ₽ • € € | Palette     Palette     P | k<br>tConnector<br>putConnec |
|                                                                    | <                                                                                                    |                                                                             |         | > A Text                                                                                                    | igle                         |
|                                                                    | Properties X                                                                                                    | Images                                                                      |         |                                                                                                    | 8                            |
|                                                                    | COM MON                                                                                                    |                                                                             |         |                                                                                                    | 0 -                          |
| Libraries Layers  Libraries Layers Library                         | Identification Identification Identificatio Identification Identification Identification Identification Identi | Identification  Name*      Ocon_MON  Description      Project Configuration | perties |                                                                                                    | ^<br>~                       |
|                                                                    |                                                                                                    | <ul> <li>Project Configuration</li> </ul>                                   |         |                                                                                                    |                              |
|                                                                    |                                                                                                    | Default Mission Time (hours)                                                | 10      |                                                                                                    |                              |
|                                                                    |                                                                                                    | Project life (hours)                                                        | 200000  |                                                                                                    | ~                            |

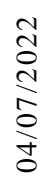

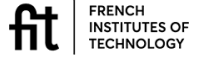

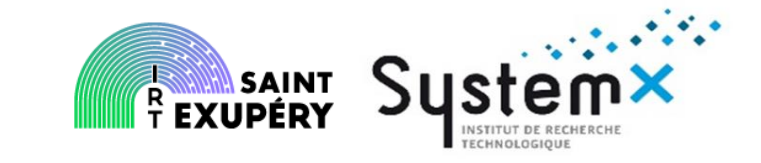

#### **Create a domain**

• Domains are managed through the Domains table. Open the table by selecting the menu Modeling> Open domains.

• Domains can be organized in folders, but this is not mandatory. Creation buttons are situated in the top-right corner of the table.

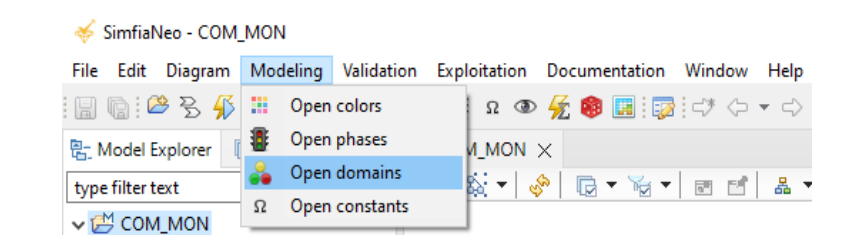

| 🔒 Do | mains of COM_MON | Library $	imes$ |          |        |            |  | - |  |
|------|------------------|-----------------|----------|--------|------------|--|---|--|
| 🔒 D  | omains of COM    |                 | li 🗛 🗶 🖽 | •      | ×          |  |   |  |
|      | Name             | Domain Type     |          | Color  | Link Style |  |   |  |
| 1    | 🔺 🝰 CMD          |                 |          |        |            |  |   |  |
| 2    | State_OK         |                 | Nominal  | Green  |            |  |   |  |
| 3    | State_LOST       |                 | Failed   | Orange |            |  |   |  |
| 4    | State_ERR        |                 | Failed   | Red    |            |  |   |  |

Names of domains and values can be customized either directly in the table or through the Properties view when the corresponding line/cell is selected in the table. Column named Type is used mainly for documentation purposes and can be ignored when getting started.

Structured domains (for connectors containing several variables) can also be defined in this table. Each variable in the structured domain is called a field.

INSTITUTES OF TECHNOLOGY

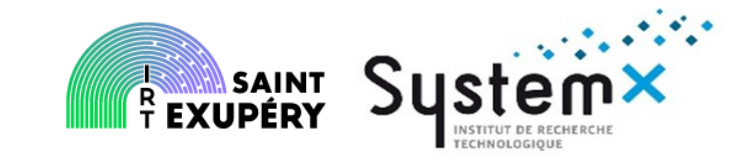

#### Modelling unit creation in the tools; contactor example

- This chapter deals with how to build the modelling unit with the example of the COM/MON contactor. It describes the GUI (Graphical User Interface).
- In SimfiaNeo, modelling units are called bricks, and are created directly in the model. They can then be added to the Project Library if deemed necessary for reuse.
- To create a new brick, open the Model Diagram (e.g. by double-clicking on the Model level in the Model Explorer on the left side), select the Brick tool in the Palette and click in the Diagram.

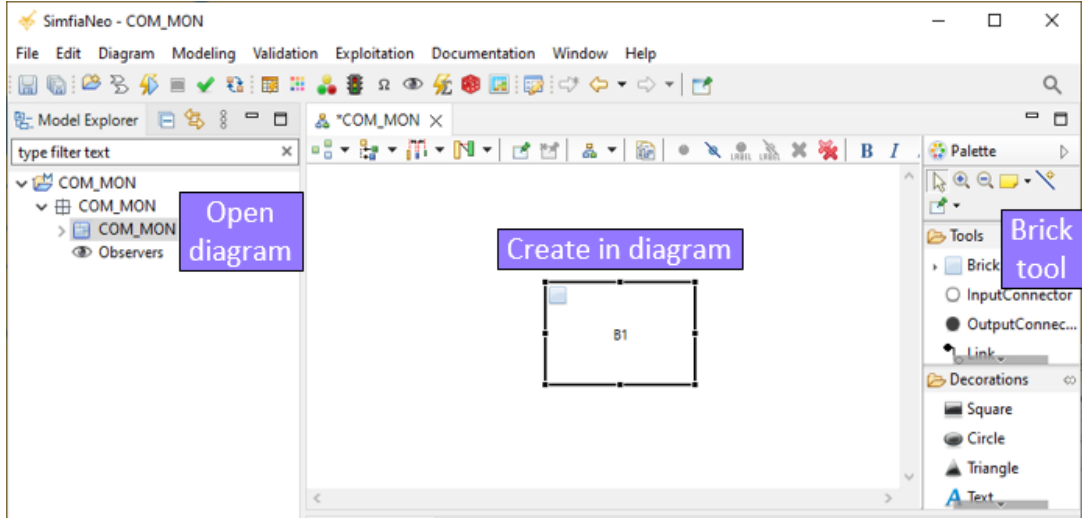

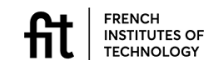

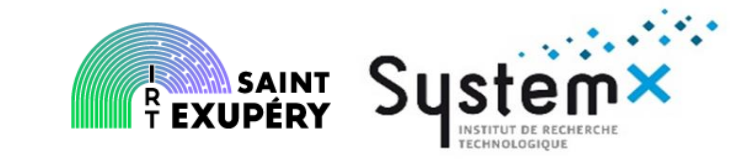

## Modelling unit creation in the tools; contactor example

• Right after its creation, the new brick is automatically selected in the diagram, hence the Properties view at the bottom of the screen displays information on this brick. Modify its name to "Contactor" and its generic behavior to "Custom".

#### Manage internal state variables

 State variables are managed in the Behavior tab of the Properties view.
 Dedicated table and buttons enable creating/deleting variables, renaming them, switching their domain, and setting their value at initial time.

|                                                                                  | 🗌 Properties 🗙 📘                                                                                                    | E Images                                                          | <b>*</b> 8 <b>•</b> |
|----------------------------------------------------------------------------------|----------------------------------------------------------------------------------------------------|-------------------------------------------------------------------|---------------------|
| General information                                                              | Contactor                                                                                                    |                                                                   |                     |
| Internal states and<br>transitions/events<br>Inputs/Outputs<br>Images and Colors | Identification Identification Identificatio Identification Identification Identification Identification Identi | Identification     Name       Name*     ?       Description     ? |                     |
|                                                                                  |                                                                                                    |                                                                   |                     |
|                                                                                  |                                                                                                    | Behavior ⑦                                                        | Virtual             |

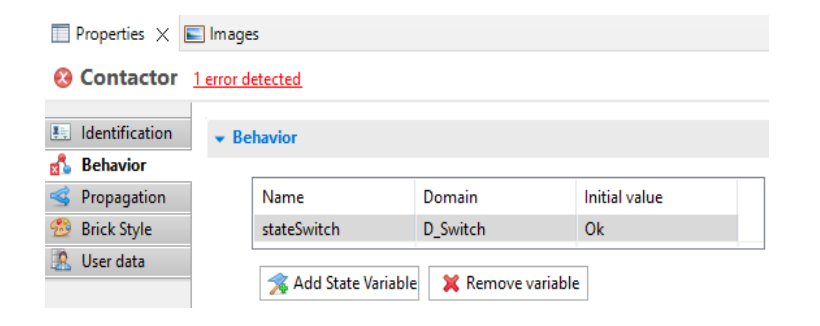

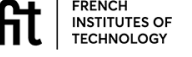

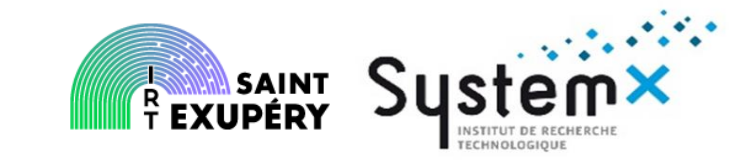

#### Manage events and transitions

• Events and transitions are managed in the Behavior tab of the Properties view. Dedicated table and buttons enable creating/deleting events, renaming them, and customizing their probability/determinist law.

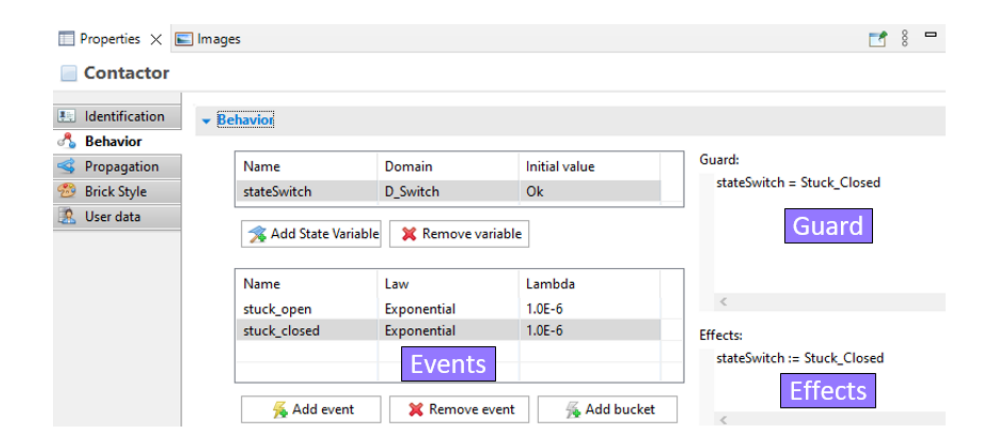

Selecting an event in the table on the left updates the contents in the fields Guard and Effects on the right. Guard field is used to input the Guard of the corresponding transition. Effects field is used to input the actions of the corresponding transition. In both fields, the shortcut Ctrl-Space enables using auto-completion feature.

Probability laws are filled directly in the Behavior tab (see above). Constants can be created in the Constants table (menu Modeling> Open constants) to have several laws share the same numerical parameters.

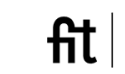

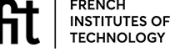

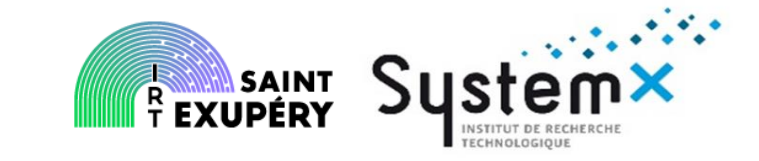

#### Create the connectors and links (flows)

 Prior to link creation, it is recommended to create connectors on the bricks. Connectors can be created by using the connector tools in the Palette of Diagrams, or by using the Propagation tab of the Properties view of a brick. In this tab, dedicated table and buttons enable to create or delete connectors, rename them and define their domain. White dots are input connectors while black dots are output connectors.

To create the links, go in a Diagram, select the Link tool in the Palette, click on an output connector (black dot), then click on an input connector (white dot). It is also possible to directly click on bricks instead of on connectors, in which case new connectors are created.

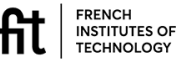

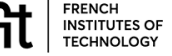

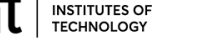

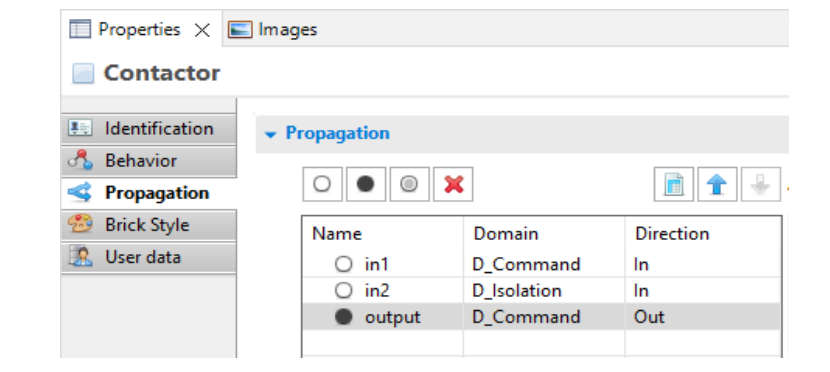

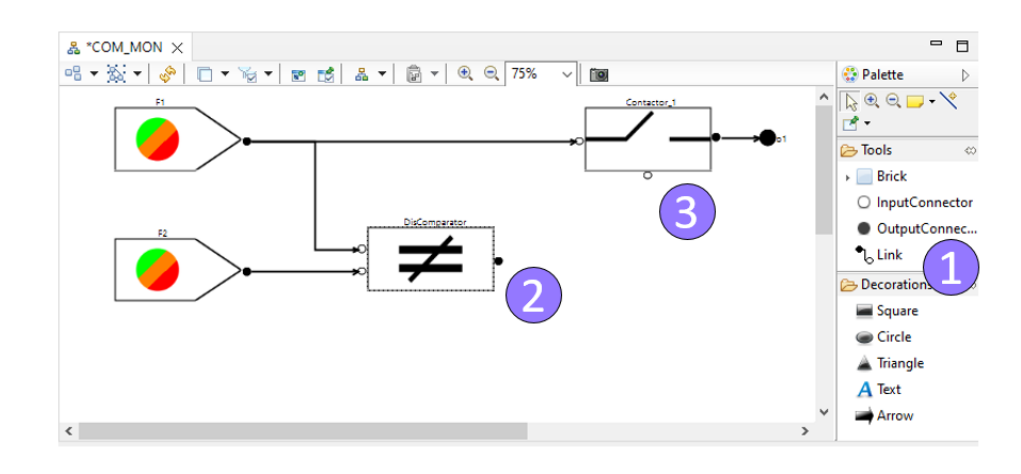

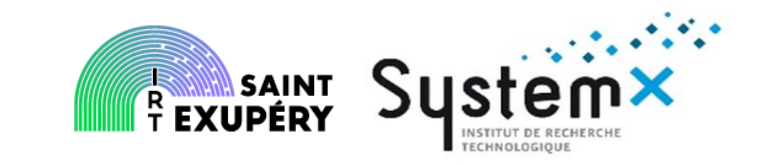

#### Create an assertion

• Assertions are filled in the Propagation tab of the Properties view of a brick. When selecting an output connector (black dot) in the table on the left side, the right side section is updated to display and edit the assertion.

| Properties ×          | Images          |               |                 |                                                                               | 📑 🖇 🗖 🗗        |
|-----------------------|-----------------|---------------|-----------------|-------------------------------------------------------------------------------|----------------|
| Contactor_1           | I               |               |                 |                                                                               |                |
| Identification        |                 |               |                 |                                                                               |                |
| S Propagation         | 0 🖲 🕱 🗙         |               | 1               | Assertion                                                                     | Show all       |
| Brick Style User data | Name<br>O i_cmd | Domain<br>OLE | Direction<br>In | if (state1 = stuck_open)<br>then lost<br>else if (state1 = stuck_closed)      | ∧ <sup>8</sup> |
|                       | • o_cmd         | OLE           | Out             | else if opening_cmd // receive command to open the<br>then lost<br>else i_cmd | : contactor    |
|                       |                 |               |                 | <                                                                             | >              |

In this field, the shortcut Ctrl-Space enables using auto-completion feature.

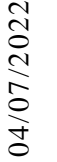

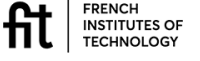

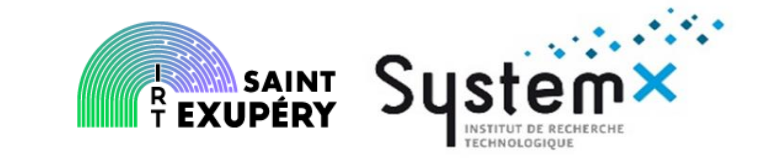

#### **Create the conditional style**

• Style of the brick is defined in the Brick Style tab of the Properties view of a brick. Default color and Default image dropdown menus enable defining style in edition mode.

 Default conditional style for simulation is based on internal state variable. It can be customized by activating the bottom table.
 Predicates are user-defined Boolean formula to determine the image and/or color of the brick. In this Predicate field, the shortcut Ctrl-Space enables using auto-completion feature.

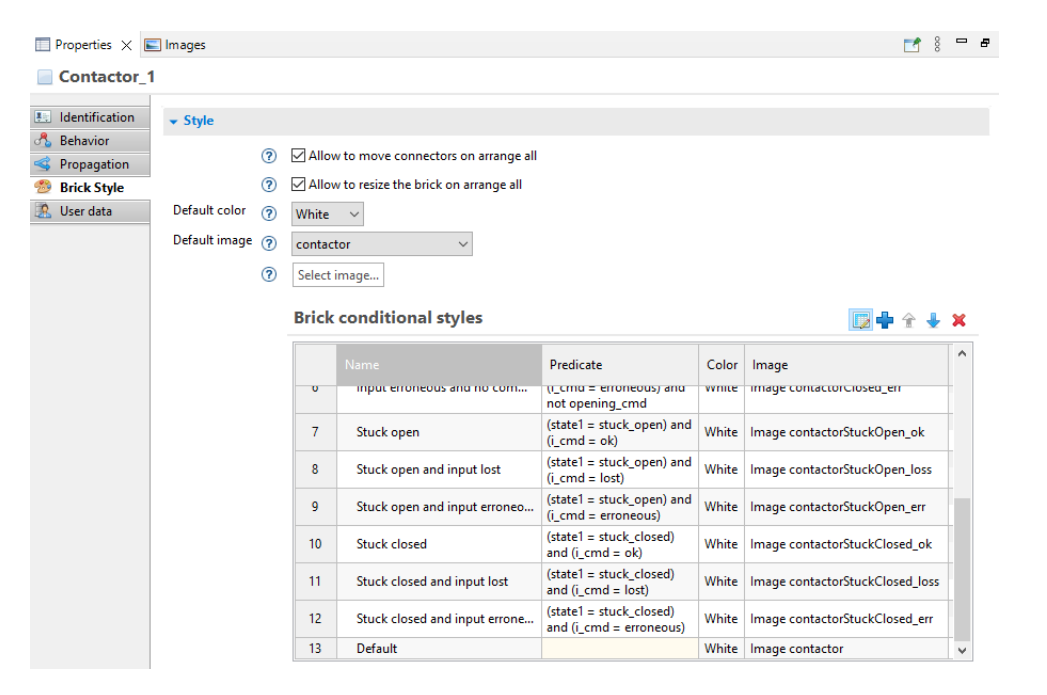

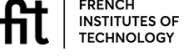

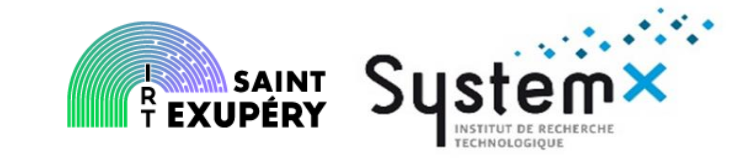

#### Put a brick in Library

 A brick that was created in a diagram can be added to the Library at any step.
 This is done with a right-click on a brick in a diagram and selecting Library> Store in library.

• Insert the name to use in the Library to finish. This brick is now displayed in the project Library available in the bottom-left corner.

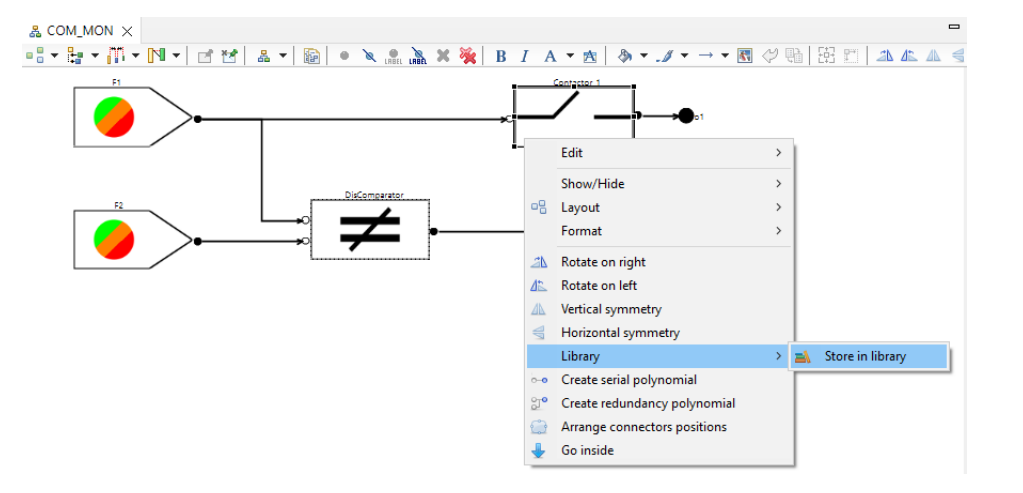

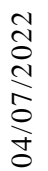

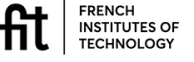

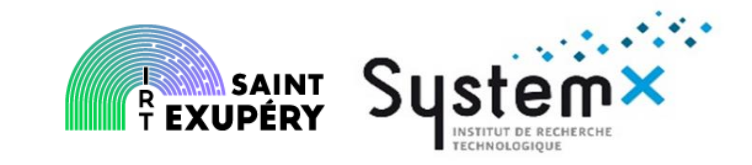

#### **Instantiate a brick**

• If a brick is already defined in Library, it can be instantiated in the model. This can be performed by following either of the following methods:

- Drag-and-drop the brick from the Library view (bottom-left corner) to the diagram
- Right-click in an empty space of the diagram and select Library> Instantiate existing class

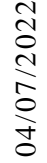

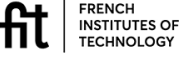

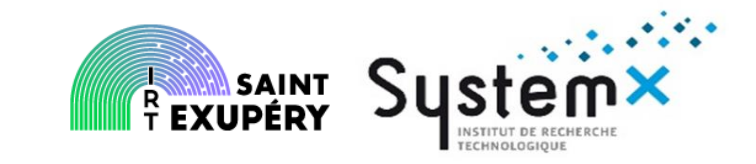

#### Create the observers (link with FC)

• Observers are managed through the Observers table. Open the table by double-clicking on the Observers (eye icon) in the Model Explorer

| & COM_MON ③ Observers of COM_MON_demo × |                                                    |      |  |                              |                 |     |     |    |  |     |  |
|-----------------------------------------|----------------------------------------------------|------|--|------------------------------|-----------------|-----|-----|----|--|-----|--|
| Dbservers of COM_MON_demo               |                                                    |      |  |                              |                 |     |     |    |  | ×   |  |
|                                         | Name Stochastic Evaluation Scope Computation confi |      |  |                              |                 |     |     | ns |  | ^   |  |
| - 1                                     | @ [C1                                              | News |  | 501                          | CAT Freedom     |     |     |    |  |     |  |
|                                         | @FCI                                               | None |  | FC1 - CAI - Erroneous output |                 |     |     |    |  | - 1 |  |
| 2                                       | @ FC2                                              | None |  | FC2 -                        | MIN - Loss of a | utp | put |    |  | ~   |  |

Creation button is situated in the top-right corner of the table. Name of the observer needs to follow AltaRica variables naming rules (mainly no spaces, and no digit as the first character). Stochastic Evaluation is kept to None (this option is linked to Monte-Carlo simulation). When selecting an observer, its Boolean expression can be customized in the Properties view. This expression takes the value *true* when the feared situation is reached. In this field, the shortcut Ctrl-Space enables using auto-completion feature.

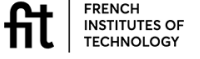

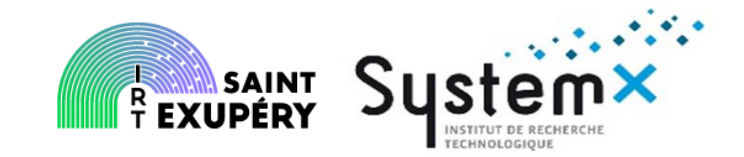

- How to get started with MBSA
  - Main principles
  - Questions to address before starting
  - The different steps to follow
- Modelling the example
  - Go Through the tool Airbus Protect SimfiaNeo
  - How do I do in practice to model
  - How do I do in practice to simulate
  - How do I do in practice to compute

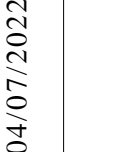

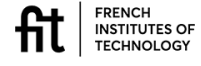

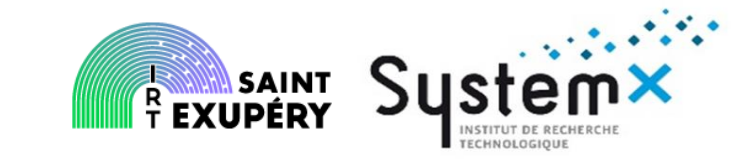

#### Launch a step-by-step simulation

- To launch the step-by-step simulation, use the menu Validation> Step by step simulation
- Events can be triggered by double-click on the left, or with a right-click on bricks in diagrams. Simulation is exited by using the Stop simulation (red square) button.

#### 🍝 SimfiaNeo - COM\_MON\_demo 🚽

| File | Edit                 | Diagr      | am | Mo | deli | ng | Valio | ation Exploitation Docu |                  |    |  |  |
|------|----------------------|------------|----|----|------|----|-------|-------------------------|------------------|----|--|--|
|      | n : 2                | <u>9</u> B | ß  |    | <    | ₽  | ✓     | Valida                  | te project       |    |  |  |
| ₽ N  | 🖶 Model Explorer 🗖 🗖 |            |    |    |      |    |       | Step b                  | oy step simulati | on |  |  |
| -0-  |                      |            | F  | 会  | 8    | 0  | Ð     | Loops                   | detection        |    |  |  |

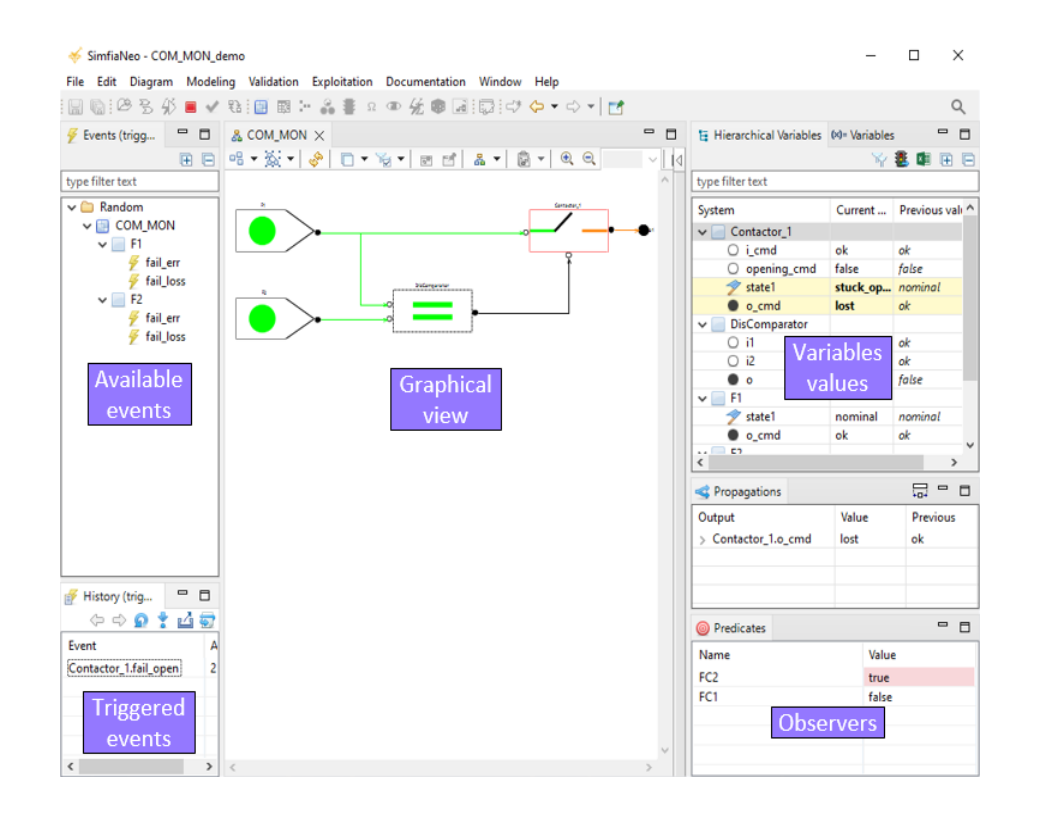

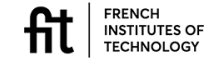

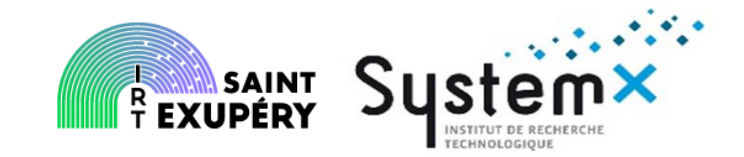

- How to get started with MBSA
  - Main principles
  - Questions to address before starting
  - The different steps to follow
- Modelling the example
  - Go Through the tool Airbus Protect SimfiaNeo
  - How do I do in practice to model
  - How do I do in practice to simulate
  - How do I do in practice to compute

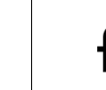

#### Calculate the Cut-Sets

• To compute the Cut-Sets, the first step is to define the computation options. To open the corresponding table, use the menu Exploitation> Open sequences computation.

**Go Through the tool – Airbus Protect SimfiaNeo** 

- Creation buttons are situated in the top-right corner of the table.
- After creating a computation config, go to the Options tab of the Properties view to customize the computation options. In particular, it is possible to define if you want only qualitative results or also would like the numerical probabilities. To launch the computation, right-click on the line in the table and select Execute.
- Results are stored in the project but can also be exported in Excel format.

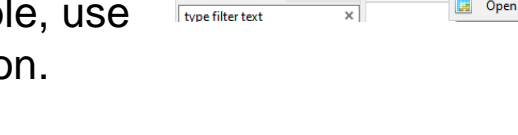

SimfiaNeo - COM MON dem

| & COM_MON 🖌 Sequences computation of COM_MON_demo X |                                |                              |           |            |                         |         |                       |               |             |       |  |  |
|-----------------------------------------------------|--------------------------------|------------------------------|-----------|------------|-------------------------|---------|-----------------------|---------------|-------------|-------|--|--|
| 🐔 Sequences computation of COM_MON_demo 🛛   🛣 🛍 🚳   |                                |                              |           |            |                         |         |                       |               |             |       |  |  |
|                                                     | News                           | Frank data at a              | Dhaaa     | Mary Orden | Max Order Probability C | Calcula | Least laws also dates | Results state |             |       |  |  |
|                                                     | Name                           | reared situation             | Phase     | Wax Order  |                         |         | Last launch date      | Sequences     | Probability | Check |  |  |
|                                                     |                                |                              |           |            |                         |         |                       |               |             |       |  |  |
| 1                                                   | 🔄 FC1 - CAT - Erroneous output | FC1                          | reference | 3          | None                    | T.B.C.  | 8/19/21, 6:12 PM      | Δ             | 12          | 17    |  |  |
| 2                                                   | EC2 - MIN - Loss of output     | 2 - MIN - Loss of output FC2 |           | 3          | None                    | T.B.C.  | 8/19/21, 6:12 PM      | A             | 12          | 17    |  |  |

Modeling Validation Exploitation Documentation Window

COM MO 
Open stochastic configurations

🚀 Open sequences computation

| FC1                                             | - CAT - Erroneous output - 3/13/23, 5:36 PM | ×     |                 |   |
|-------------------------------------------------|---------------------------------------------|-------|-----------------|---|
| FC1 - CAT - Erroneous output - 3/13/23, 5:36 PM |                                             |       |                 |   |
|                                                 |                                             |       |                 |   |
|                                                 | Elements                                    | Order | ▲ Probability ▼ |   |
| 1                                               | ⊶ F1.fail_err & F2.fail_err                 | 2     | 9.999E-9        |   |
| 2                                               | ⊶ Contactor 1.fail close & F1.fail err      | 2     | 9.9995E-10      | - |

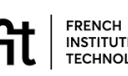

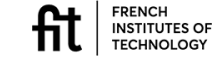

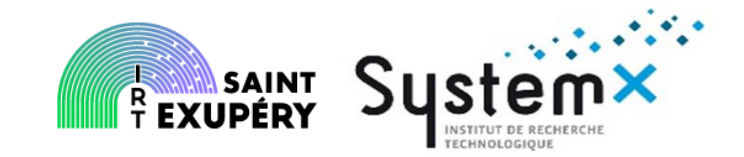

- How to get started with MBSA
  - Main principles
  - Questions to address before starting
  - The different steps to follow
- Modelling the example
  - Go Through the tool Open AltaRica
  - How do I do in practice to model
  - How do I do in practice to simulate
  - How do I do in practice to compute

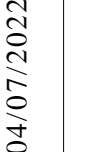

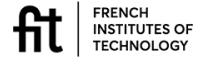

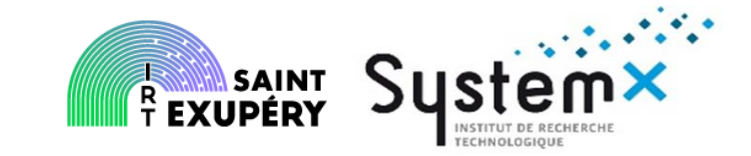

- The model of the Com-Mon is divided in several parts.
  - Domain, that is used to type variables (state or flow variables).
  - Classes representing components,
  - the main block, corresponding to the entry point to the Com-Mon example.

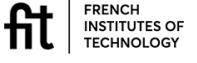

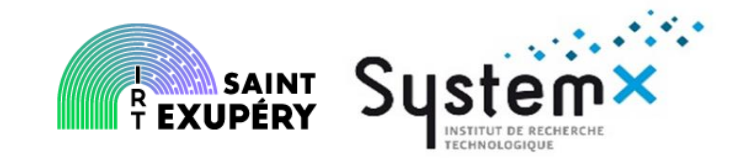

- How to get started with MBSA
  - Main principles
  - Questions to address before starting
  - The different steps to follow
- Modelling the example
  - Go Through the tool Open AltaRica
  - How do I do in practice to model
  - How do I do in practice to simulate
  - How do I do in practice to compute

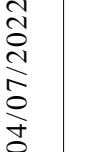

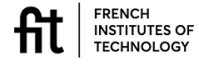

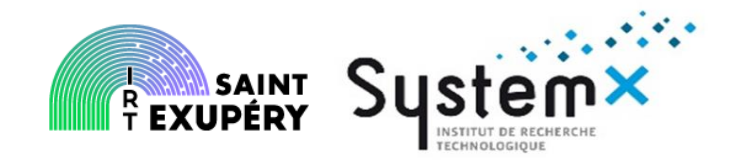

#### **Domain definition**

domain FailureMode {OK, LOST, ERR}

- // OK normal behavior
- // ERR the sensor produces erroneous data
- // LOST the sensor produces no data

The domain is used to type variables (state or flow variables)

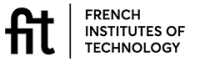

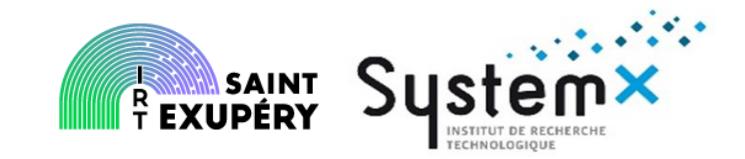

#### **Class definition: the sensor**

#### **class** Sensor

// definition of the state variable

FailureMode \_mode (init = OK);

// definition of the output flow variable

FailureMode output (reset = LOST);

// definition of events

event failureLoss (delay = exponential(1.0E-4));

event failureErr (delay = exponential(1.0E-5));

// definition of transitions

#### transition

failureLoss:(\_mode == OK) -> \_mode := LOST;

failureErr: ( mode == OK) -> mode := ERR;

// definition of the assertion

#### assertion

output := mode;

end

FRENCH INSTITUTES OF TECHNOLOGY The classes represent the components that would be instanciated in the main block.

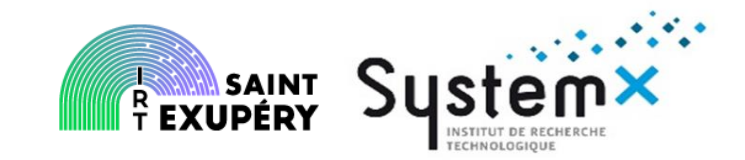

#### **Class definition: the contactor**

#### **class** Contactor

#### // definition of flow variables

FailureMode input, output (reset = LOST);

Boolean closeCondition (reset = false);

// definition of the state variable

Boolean open (init = false);

// definition of the event

event openCT (delay = Dirac(0.0)) ;

```
// definition of the transition
```

#### transition

openCT: not \_open and not closeCondition -> \_open := true;

// definition of the assertion

#### assertion

output := switch {

**case** \_open : LOST

default : input};

The classes represent the components that would be instanciated in the main block.

FRENCH INSTITUTES OF TECHNOLOGY

end

© IRT Saint Exupéry & IRT SystemX: All rights reserved Confidential and property document

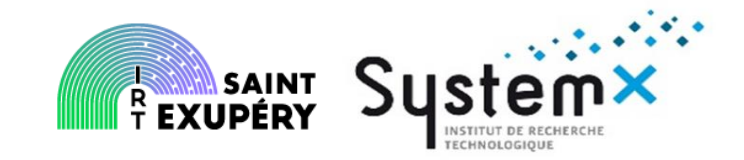

#### **Class definition: the comparator**

#### **class** Comparator

// definition of flow variables

FailureMode input1, input2 (reset = LOST);

Boolean output (reset = false);

// definition of the state variable

Boolean \_working (init = true);

// definition of the event

event failure (delay = exponential(1.0e-5));

// definition of the transition

#### transition

failure: working -> working := false;

// definition of the assertion

#### assertion

output := if working then (input1 == input2) else true;

end

FRENCH INSTITUTES OF TECHNOLOGY The classes represent the components that would be instanciated in the main block.

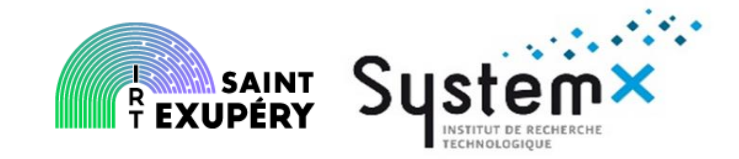

#### **Block definition: the COM / MON**

#### **block** ComMon

// components of the Com-Mon

Sensor F1, F2;

Comparator Cmp;

Contactor Ct;

// definition of connections between components

#### assertion

Ct.input := F1.output;

Ct.closeCondition := Cmp.output;

Cmp.input1 := F1.output;

Cmp.input2 := F2.output;

// definition of failure conditions

observer Boolean FC\_B1 = (Ct.output == ERR);

observer Boolean FC\_B2 = (Ct.output == LOST);

end

french INSTITUTES OF TECHNOLOGY The block is where the above classes are instanciated.

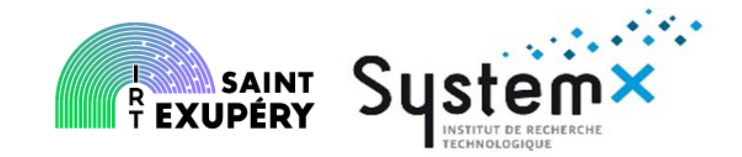

- How to get started with MBSA
  - Main principles
  - Questions to address before starting
  - The different steps to follow
- Modelling the example
  - Go Through the tool Open AltaRica
  - How do I do in practice to model
  - How do I do in practice to simulate
  - How do I do in practice to compute

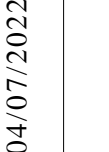

# **COM/MON example in Open AR: simulation and computation**

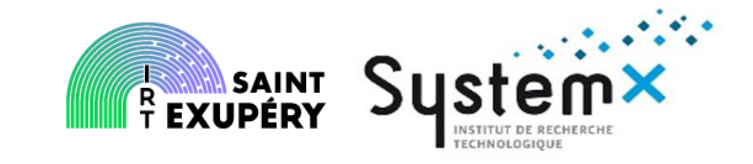

Within the OpenAltaRica platform, this AltaRica 3.0 model of the Com-Mon example is assessed by using the generator of critical sequences. There are two parts to realize this assessment: a first one compiling the mode, and a second one realizing the generation of the critical sequences

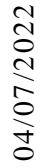

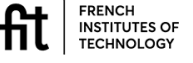

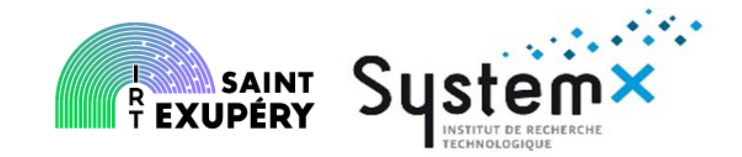

- How to get started with MBSA
  - Main principles
  - Questions to address before starting
  - The different steps to follow
- Modelling the example
  - Go Through the tool Open AltaRica
  - How do I do in practice to model
  - How do I do in practice to simulate
  - How do I do in practice to compute

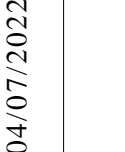

#### **COM/MON example in Open AR: compilation**

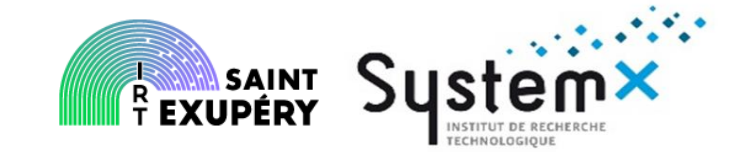

domain FailureMode {OK, LOST, ERR}

#### block ComMon

Boolean Cmp. working (init = true);

FailureMode Cmp.input1 (reset = LOST);

FailureMode Cmp.input2 (reset = LOST);

Boolean Cmp.output (reset = false);

Boolean Ct. open (init = false);

Boolean Ct.closeCondition (reset = false);

FailureMode Ct.input (reset = LOST);

FailureMode Ct.output (reset = LOST);

FailureMode F1.\_mode (init = OK);

FailureMode F1.output (reset = LOST);

FailureMode F2.\_mode (init = OK);

FailureMode F2.output (reset = LOST);

event Cmp.failure (delay = exponential(1e-05));

event Ct.openCT (delay = Dirac(0.0));

event F1.failureErr (delay = exponential(1e-05));

event F1.failureLoss (delay = exponential(0.0001));

event F2.failureErr (delay = exponential(1e-05));

event F2.failureLoss (delay = exponential(0.0001));

observer Boolean FC B1 = Ct.output == ERR;

observer Boolean FC\_B2 = Ct.output == LOST;

#### transition

end

Cmp.failure: Cmp. working -> Cmp. working := false; Ct.openCT: not Ct. open and not Ct.closeCondition -> Ct. open := true; F1.failureLoss: F1. mode == OK -> F1. mode := LOST; F1.failureErr: F1. mode == OK -> F1. mode := ERR; F2.failureLoss: F2. mode == OK -> F2. mode := LOST; F2.failureErr: F2. mode == OK -> F2. mode := ERR; assertion Cmp.output := if Cmp. working then (Cmp.input1 == Cmp.input2) else true; Ct.output := if Ct. open then LOST else Ct.input; F1.output := F1.\_mode; F2.output := F2. mode; Ct.input := F1.output; Ct.closeCondition := Cmp.output; Cmp.input1 := F1.output; Cmp.input2 := F2.output;

INSTITUTES OF TECHNOLOGY

## **COM/MON example in Open AR: compilation**

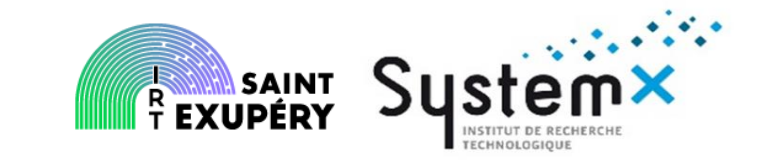

# Generation of critical sequences

Cmp.failure F1.failureErr

Cmp.failure F2.failureLoss F1.failureErr Cmp.failure F2.failureErr F1.failureErr

Cmp.failure F1.failureLoss

Cmp.failure F2.failureLoss F1.failureLoss

Cmp.failure F2.failureErr F1.failureLoss

F1.failureLoss Ct.openCT

F1.failureErr Ct.openCT

F2.failureLoss Ct.openCT

F2.failureErr Ct.openCT

Two computations are realized: a first one to get all sequences of events leading to the value 'true' of the observer 'FC\_B1',, and a second one to get all sequences of events leading to the value 'true' of the observer 'FC\_B2'

• The result of the code provides the critical sequences for the COM / MON example

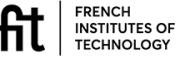